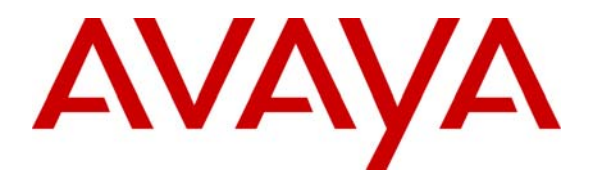

Avaya Solution & Interoperability Test Lab

# Application Notes for Microsoft Office Communicator R2 Client integration with Avaya one-X® Portal and Intelligent Presence Server - Issue 1.0

### Abstract

These Application Notes describe the process of displaying presence information for the Microsoft Office Communicator R2 clients on the Avaya one-X® Portal clients. Presence information is sent to the Avaya one-X® Portal client using the Avaya Intelligent Presence Server (IPS). The configuration described herein uses a Microsoft Edge server deployment for relaying presence between the Microsoft Office Communicator (OCS) R2 clients and the Avaya one-X® Portal clients. Presence notifications from the Microsoft OCS R2 clients are routed through the Microsoft Real Time Communicator (RTC) component; this component is installed on the Microsoft Office Communicator Server (OCS) and subscribes to presence information received by the OCS from the Microsoft Edge server.

Note: The terms user and client are used interchangeably throughout this document and refer to the same entity.

# 1. Introduction

These Application Notes describe the steps involved in displaying presence information between a Microsoft Office Communicator R2 client and Avaya one-X® Portal Clients using an Avaya Intelligent Presence Server. The Microsoft Office Communicator servers and the Avaya components are placed in separate domains. As shown in **Figure 1**, the 'OCS'<sup>1</sup> domain consists of the Microsoft Office Communicator server, Domain Controller, Microsoft Office Communicator R2 client server and an SOL server. The Domain controller maintains an (Active Directory) list of Microsoft Office Communicator R2 users (clients) and Avaya one-X® Portal clients; these users are collectively grouped under the Enterprise User folder. The list of Enterprise Users is accessed by Avava one-X® Portal from another domain via a Microsoft Edge server. The Edge server's internal network interface is added to the Microsoft Office Communicator setup 'OCS' domain and the external network interface are configured in the 'Avaya'<sup>2</sup> domain (Avaya One X Portal and Intelligent Presence server). The Edge server Access Edge service is used to route packets between the internal and external interfaces of the Edge server. Refer to [1] for information on installing a Microsoft Edge server. A Microsoft RTC collector is installed on the Microsoft Office Communications server and subscribes to the Microsoft Office Communicator Server (OCS) via the Microsoft Edge Server for presence notifications of Microsoft Office Communicator (MOC) clients. The RTC collector uses the MS federation protocol to communicate with the Microsoft Office Communication Server via the MS Edge Server. Refer to [2] for information on installing and configuring RTC collector<sup>3</sup> on the Microsoft Office Communication server. The configuration described herein only consists of an Avaya one-X® Portal and Intelligent Presence server in the 'Avaya' domain. The Avaya one-X® Portal is configured to access the Enterprise User list mentioned above; a connection to the Intelligent Presence Server is also established to relay presence information between the Microsoft Office Communicator R2 users and Avaya one-X® Portal users. These Application Notes describe the process of displaying presence information from Microsoft Office Communicator R2 users in an Avaya one-X® Portal client for a given user<sup>4</sup>.

<sup>&</sup>lt;sup>1</sup> The 'OCS' domain name used in this document is 'avocs.contoso.com'

<sup>&</sup>lt;sup>2</sup> The 'Avaya' domain name is 'cebp-avaya.com'

<sup>&</sup>lt;sup>3</sup> RTC Collector is provided with the Intelligent Presence Server installation package.

<sup>&</sup>lt;sup>4</sup> The Intelligent Presence Server does not distribute presence information for Avaya one-X® Portal clients to Microsoft Office Communicator R2 users.

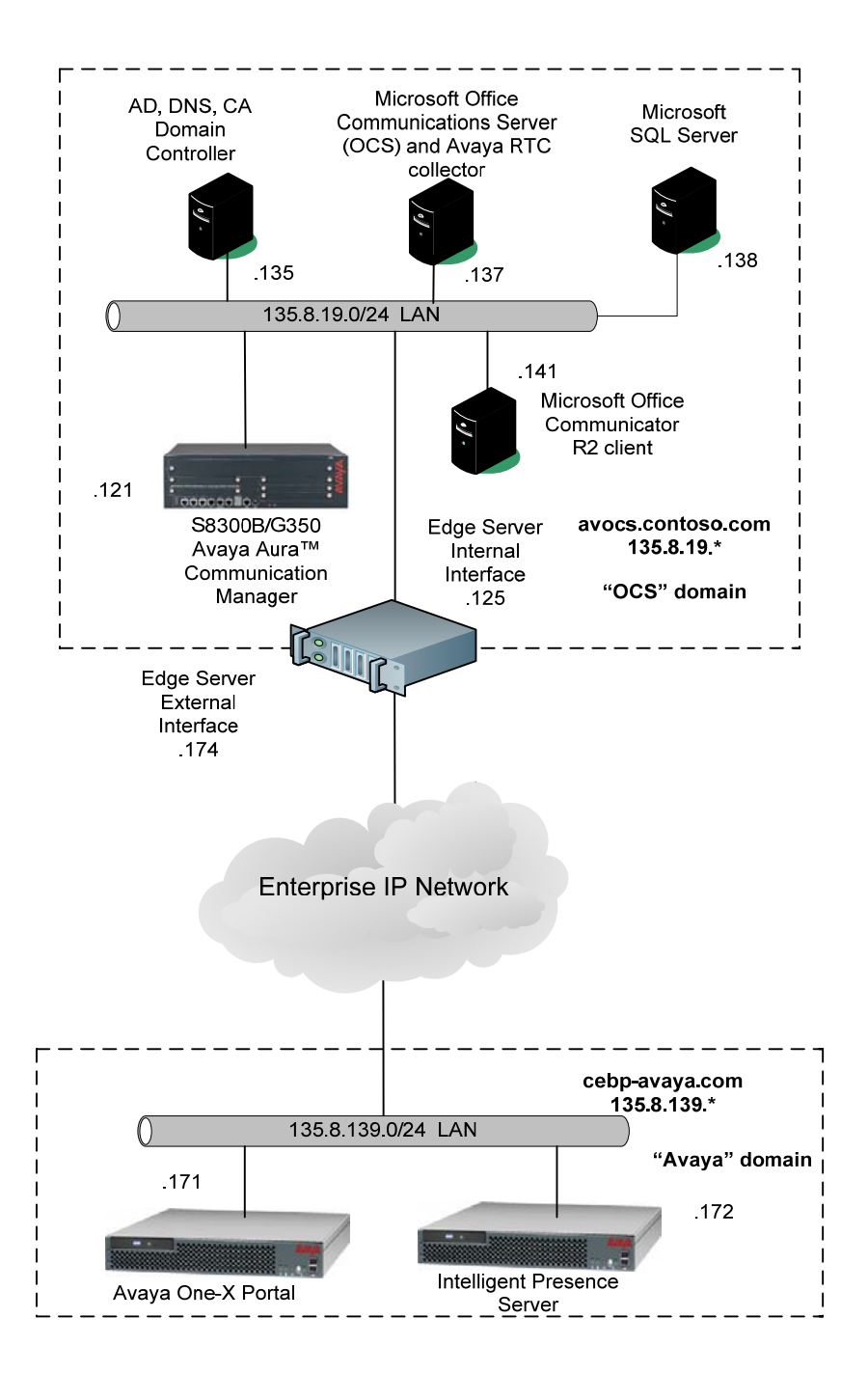

Figure 1: Network Configuration for Avaya one-X® Portal and Intelligent Presence Server integration with Microsoft Office Communicator (MOC) R2 client

# 2. Equipment and Software Validated

**Table 2** displays the equipment and software used for the sample configuration provided:

| Equipment & Software                                 | Version                                |
|------------------------------------------------------|----------------------------------------|
| Avaya S8300 Server                                   | Avaya Aura <sup>TM</sup> Communication |
|                                                      | Manager 5.2 (R015x.02.0.947.3)         |
| Avaya G350 Media Gateway                             | -                                      |
| Media Gateway Processor                              | 26.33.0                                |
| Avaya 9600 Series H.323 IP Telephones                | 2.0 (9630)                             |
|                                                      | 2.0 (9650)                             |
| Avaya 9600 Series SIP IP Telephones                  | 2.0.5 (9640)                           |
|                                                      | 2.4.1 (9630)                           |
| Microsoft Active Directory, DNS Server, and          | 5.2.3790.3959                          |
| Certification Authority on Microsoft Windows Server  |                                        |
| 2003 R2 Enterprise Edition Service Pack 2            |                                        |
| Microsoft Exchange 2007 Server on Microsoft Windows  | 08.01.0240.006                         |
| Server 2003 R2 Enterprise x64 Edition Service Pack 2 |                                        |
| Microsoft Office Communications Server 2007 on       | 3.5.6907.0                             |
| Server 2003 R2 Enterprise Edition Service Pack 2     |                                        |
| Microsoft SQL 2005 Server on Microsoft Windows       | 2005.090.3042.00                       |
| Server 2003 R2 Enterprise Edition Service Pack 2     |                                        |
| Microsoft Mediation Server on Microsoft Windows      | 3.5.6907.0                             |
| Server 2003 R2 Enterprise Edition Service Pack 2     |                                        |
| Microsoft Office Communicator on Microsoft Windows   | 2.1.0.70                               |
| XP Professional Version 2002 Service Pack 2          |                                        |
| Avaya one-X® Portal                                  | 1.1.0.0.159                            |
| Avaya Intelligent Presence Server                    | 1.0                                    |

Table 1 Equipment and software used in the configuration

# **3. Assign Enterprise Users in Microsoft Active Directory**

These Application Notes assume that basic Microsoft Office Communication Server installation and configuration have already been performed according to the guidelines provided in [3], [4], [5] and [6]. These Application Notes further assume that user accounts have been created in Microsoft Active Directory (Domain Controller) and enabled for Microsoft Office Communication Server.

Step 1. Open Active Directory Users and Computers on the Domain Controller server in the 'OCS' Domain. Right click on the domain name (in the left pane) and select *New* → *Organizational Unit.* 

| Step 2. Type <i>Enterprise Users</i> under the <i>Name:</i> field and click on the <b>OK</b> button. |
|----------------------------------------------------------------------------------------------------|
| New Object - Organizational Unit                                                                     |
| Create in: avocs.contoso.com/                                                                        |
| N <u>a</u> me:                                                                                       |
| Enterprise Users                                                                                     |
|                                                                                                    |
|                                                                                                    |
|                                                                                                    |
|                                                                                                    |
|                                                                                                    |
|                                                                                                    |
|                                                                                                    |
|                                                                                                    |
| OK Cancel                                                                                            |
|                                                                                                    |

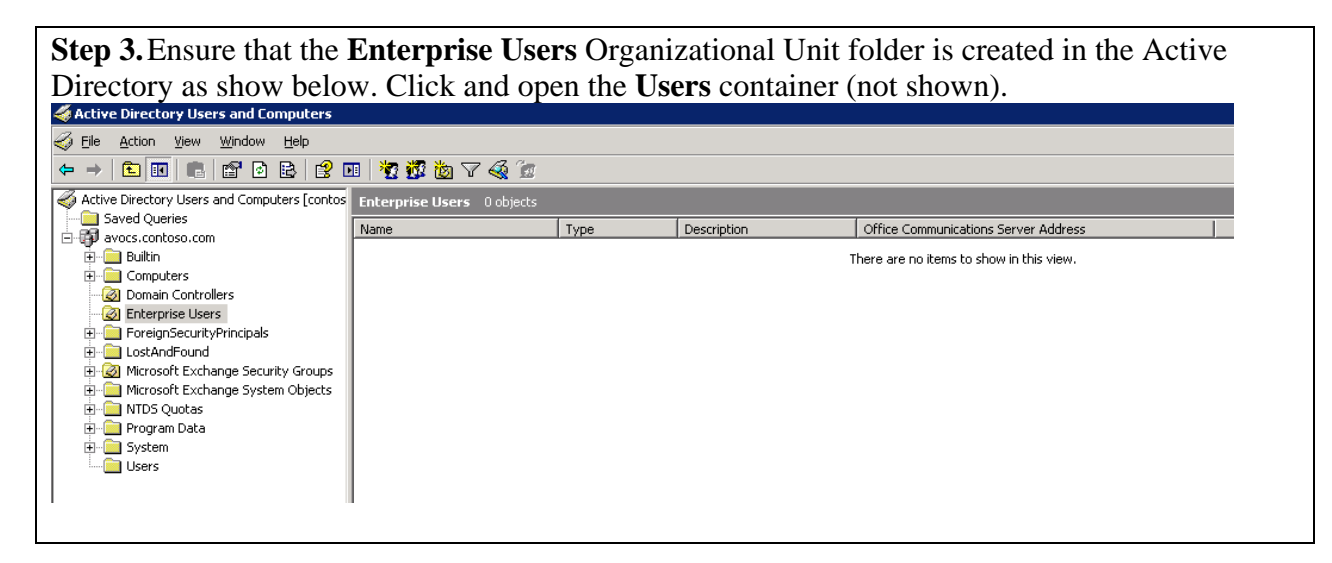

| choose <i>Move</i> as shown be                       | elow.                                                                                                    |                |                                        |
|------------------------------------------------------|----------------------------------------------------------------------------------------------------|----------------|----------------------------------------|
| 🐗 Active Directory Users and Comp                    | uters                                                                                                    |                |                                        |
| 🎸 Eile Action <u>V</u> iew <u>W</u> indow <u>H</u> e | lp                                                                                                    |                | _ 문 ×                                  |
|                                                      | 🖻 🗟 😭 🖬 🤴 🗱 🛅 🖓 🍕 🤅                                                                                                    | 2              |                                        |
| Active Directory Lisers and Computer                 | lisers 54 objects                                                                                                    |                |                                        |
| E Saved Queries                                      |                                                                                                    | [=             |                                        |
| 🖻 🗊 avocs.contoso.com                                | Name                                                                                                    |                | Description                            |
| 🗄 🖷 Builtin                                          | 20 Domain Admins                                                                                                    | Security Group | Designated administrators              |
|                                                      | 20 Domain Computers                                                                                                    | Security Group | All workstations and serve             |
| 🗄 🧭 Domain Controllers                               |                                                                                                    | Security Group | All domain controllers in th           |
| Enterprise Users                                     |                                                                                                    | Security Group | All domain guests                      |
| ForeignSecurityPrincipals                            |                                                                                                    | Security Group | All domain users                       |
| Here Microsoft Exchange Security                     | 23 Enterprise Admins                                                                                                    | Security Group | Designated administrators              |
| ·····                                                | Croup Policy Creator Owners                                                                                                    | Security Group | Members in this group can              |
|                                                      |                                                                                                    | User           | Built-in account for guest             |
|                                                      |                                                                                                    | Security Group | Group for the Help and Su              |
|                                                      |                                                                                                    | Security Group | IIS worker Process Group               |
|                                                      |                                                                                                    | User           | Built-in account for anony             |
|                                                      | IWAM_CONTOSODC1                                                                                                    | User           | Built-in account for Intern            |
|                                                      | Sane doe                                                                                                    | User           |                                        |
|                                                      | ijohn doe                                                                                                    | User           | <u>С</u> ору                           |
|                                                      |                                                                                                    | User           | Add to a group                         |
|                                                      |                                                                                                    | User           | Di <u>s</u> able Account               |
|                                                      | LabUser01-Primary LabUser01-Primary                                                                                                    | User           | Reset Password                         |
|                                                      | LabUser02-Primary LabUser02-Primary                                                                                                    | User           | Mo <u>v</u> e                          |
|                                                      | LabUser03-Primary LabUser03-Primary                                                                                                    | User           | Enable users for Communications Server |
|                                                      | Sector Content of the sector of the sector o | User           | Configure Communications Server users  |
|                                                      | 22 lois lane                                                                                                    | User           | Delete Communications Server users     |
|                                                      | Saraha and IAS Servers                                                                                                    | Security Group | Move Communications Server users       |
|                                                      | RTCComponentService                                                                                                    | User           | Open Home Page                         |
| Moves the current selection to another org           | anizational unit.                                                                                                    |                | Send M <u>a</u> il                     |
|                                                      |                                                                                                    |                | All Tas <u>k</u> s                     |
|                                                      |                                                                                                    |                | Ort                                    |
|                                                      |                                                                                                    |                | Delete                                 |
|                                                      |                                                                                                    |                | Delete                                 |
|                                                      |                                                                                                    |                | Keildille                              |
|                                                      |                                                                                                    |                | Properties                             |
|                                                      |                                                                                                    |                | Help                                   |

Step 4. In the Users container, select a Microsoft Office Communicator user<sup>5</sup> and right click to

<sup>&</sup>lt;sup>5</sup> Ensure that the Enable Federation check box is enabled for the user; Right click on a user and select Properties, under the Communications tab for a user click on the Configure button for the Other Setting field; Check the Enable Federation box.

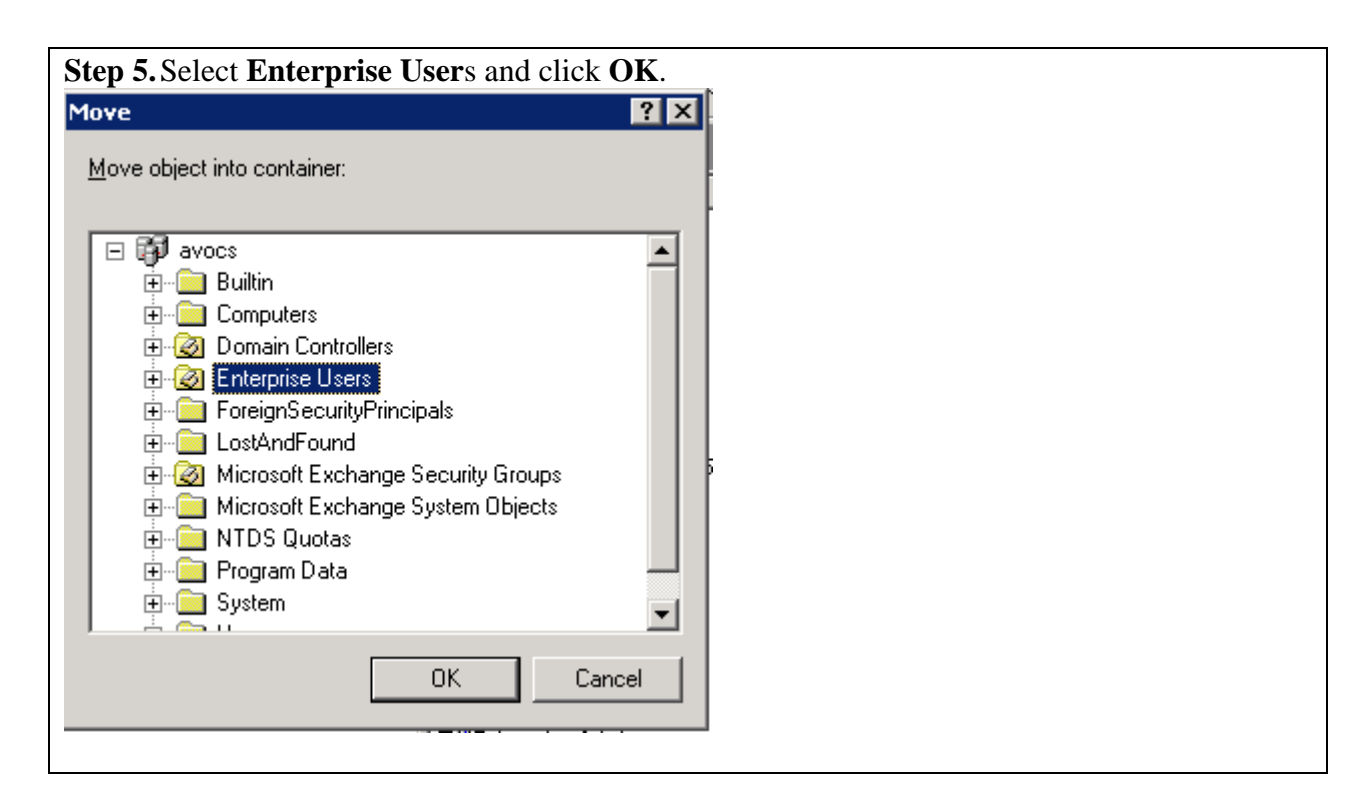

Repeat Steps 1 -5 for any Microsoft Office Communicator and Avaya one-X<sup>®</sup> Portal users to obtain presence information.

| <b>Step 6.</b> The <b>Enterprise Us</b> from the <b>Users</b> Container. | <b>ers</b> Organiza | tional Unit f | older should contain | n the list of users moved            |
|--------------------------------------------------------------------------|---------------------|---------------|----------------------|--------------------------------------|
| 🐗 Active Directory Users and Compu                                       | uters               |               |                      |                                      |
| 🎻 Eile Action <u>V</u> iew <u>W</u> indow <u>H</u> e                     | lp                  |               |                      | _8×                                  |
|                                                                          | 😫 💵   🦉 👸           | 🛿 🌺 🖓 🍕 💆     |                      |                                      |
| Active Directory Users and Computer                                      | Enterprise Users    | 4 objects     |                      |                                      |
| Emergina Saved Queries                                                   | Name                | Туре          | Description          | Office Communications Server Address |
| English avocs.contoso.com                                                | 🕵 john doe          | User          |                      | sip:johnd@avocs.contoso.com          |
|                                                                          | 🕵 tony matos        | User          |                      | sip:amatos@avocs.contoso.com         |
| Domain Controllers                                                       | 🕵 1xpUser30007      | User          |                      |                                      |
| Enterprise Users                                                         | 🕵 1xpUser30008      | User          |                      |                                      |
|                                                                          |                     |               |                      |                                      |
| 🗄 🧭 Microsoft Exchange Security                                          |                     |               |                      |                                      |
| Users                                                                    |                     |               |                      |                                      |
|                                                                          |                     |               |                      |                                      |
| -                                                                        | -                   |               |                      | -                                    |

The configuration described in this document uses the following user names: johnd@avocs.contoso.com (John Doe) – Microsoft Office Communicator R2 user amatos@avocs.contoso.com (Tony Matos) - Microsoft Office Communicator R2 user 1xpUser30007@ avocs.contoso.com (1xpUser30007) – Avaya one-X® Portal user 1xpUser30008@ avocs.contoso.com (1xpUser30008) - Avaya one-X® Portal user

KC; Reviewed: SPOC 02/18/2010

# 4. Create Security Groups for Enterprise Users

The steps described below should be completed prior to installing Avaya one-X<sup>®</sup> Portal<sup>6</sup>. Refer to [7] for installing and configuring Avaya one-X<sup>®</sup> Portal.

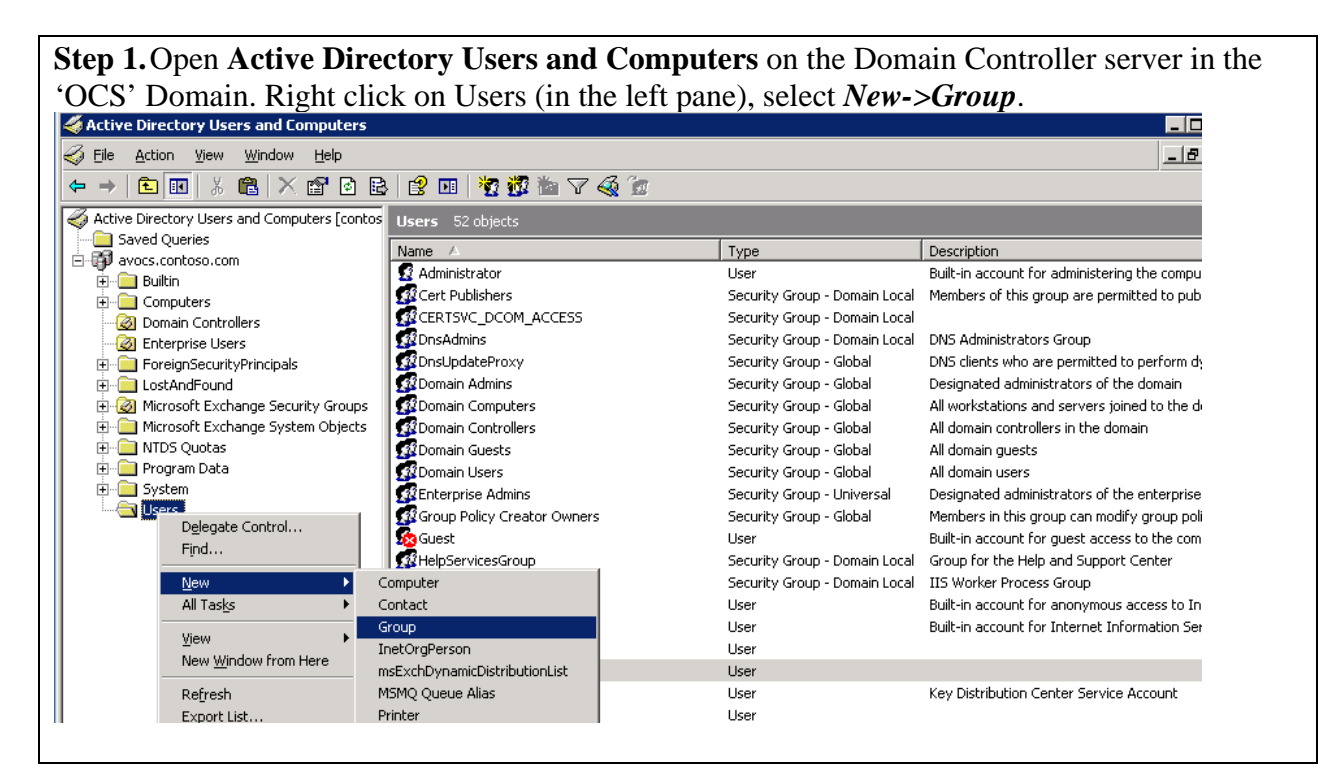

**Step 2.** Enter **1XP Users** in the **Group name** field and select *Domain Local* and *Security* for the *Group scope* and *Group type* radio buttons respectively. Click **OK** to confirm.

| 1 1                                     | 1 71                   |
|-----------------------------------------|------------------------|
| v Object - Group                        |                        |
| -                                       |                        |
| Create in: avocs.cont                   | :oso.com/Users         |
|                                         |                        |
| Group n <u>a</u> me:                    |                        |
| 1XP Users                               |                        |
|                                         |                        |
| Group name (pre- <u>W</u> indows 2000): |                        |
| 1XP Users                               |                        |
| Group scope                             | Group type             |
| Domain local                            | G. Sociality           |
|                                         |                        |
|                                         | © <u>D</u> istribution |
| Universal                               |                        |
|                                         |                        |
|                                         |                        |
|                                         |                        |
|                                         | OK Cano                |

<sup>&</sup>lt;sup>6</sup> The Avaya one-X® Portal installation prompts for the location of the security groups described in this section.

**Step 3.** Repeat Steps 1 & 2 above and create additional security groups named **1XP Admins and 1XP Auditors**. All the security groups<sup>7</sup> created should be located in the **Users** container as shown below.

| Active Directory Users and Comp                                      | uters                 |                        |                              |  |
|----------------------------------------------------------------------|-----------------------|------------------------|------------------------------|--|
| ⊘ <u>F</u> ile <u>A</u> ction <u>V</u> iew <u>W</u> indow <u>H</u> e | lp                    |                        |                              |  |
| ← →   🛍 🔃 🖪 💼   📽 🕹 😫                                                | - 1 😫 💷   🦉 🏙 🖓 🍕 🗑   |                        |                              |  |
| nterial computer Active Directory Users and Computer                 | Users 52 objects      |                        |                              |  |
| 🗄 🚞 Saved Queries                                                    | Name (                | Tupo                   | Description                  |  |
| 🖻 🗊 avocs.contoso.com                                                | Name A                | Socurity Croup         | Description                  |  |
| 🕂 🖳 🛄 Builtin                                                        | 22 19D Auditors       | Security Group         |                              |  |
| E Computers                                                          | AURONS                | Security Group         |                              |  |
|                                                                      |                       | Decarty aroup          | Ruilt-in account for admini  |  |
|                                                                      | Cost Dublishers       | Osei<br>Socuritu Croup | Members of this group are    |  |
| ForeignSecurityPrincipals                                            | CERT PUBLISHERS       | Security Group         | hembers of this group are    |  |
| Electronic LostAndFound                                              |                       | Security Group         | DNS Administrators Group     |  |
| Microsoft Exchange Security                                          | Conclude to Drawn     | Security Group         | DNS diasta uba ara sermi     |  |
| Microsoft Exchange bystem c                                          |                       | Security Group         | Dis clients who are permit   |  |
| E Program Data                                                       |                       | Security Group         | All werketering and some     |  |
| Two System                                                           | Computers             | Security Group         | All densis controllers in th |  |
|                                                                      | Domain Concrollers    | Security Group         | All domain controllers in th |  |
| _                                                                    |                       | Security Group         | All domain guests            |  |
|                                                                      |                       | Security Group         | All domain users             |  |
|                                                                      | Concerptise Admins    | Security Group         | Designated administrators    |  |
|                                                                      |                       | Security Group         | Members in this group can    |  |
|                                                                      |                       | User                   | Built-in account for guest   |  |
|                                                                      | 33 HelpServicesGroup  | Security Group         | Group for the Help and Su    |  |
|                                                                      | SXIIS_WPG             | Security Group         | IIS Worker Process Group     |  |
|                                                                      | I \$2 TUSE_CONTOSODC1 | liser                  | Built-in account for anony   |  |

**Step 4.** Select the **1XP Admins** security group; right click and choose *Properties* (not shown). Click on the *Members* tab as shown below. Click on **Add** to add members to this group.

<sup>&</sup>lt;sup>7</sup> Provide the same security group names created above during the Avaya one-X® Portal installation. The User, Auditor and Admin security groups should be named as **1XP Users**, **1XP Auditors** and **1XP Admins** respectively.

**Step 5.** Enter the username for the Avaya one-X® Portal administrator (use **Check Names** to verify) and click **OK**.

**Note:** The Avaya one-X<sup>®</sup> Portal configuration described here uses an administrator username of *websphere*. The user *websphere* must be created in the same container (users) as the other Microsoft Office Communicator users (not shown). The same username must also be provided during Avaya one-X<sup>®</sup> Portal installation.

| Jsers, Groups, or Other objects Object Types |     |
|----------------------------------------------|-----|
|                                              | .   |
| rom this location:                           |     |
| avocs.contoso.com                            |     |
| nter the object names to select (examples):  |     |
| websphere (websphere@avocs.contoso.com)      | 1   |
|                                              | _   |
|                                              |     |
| Advanced OK Cancel                           |     |
|                                              | 111 |
|                                              |     |
|                                              |     |
|                                              |     |
| Add Remove                                   |     |
|                                              |     |
|                                              |     |
| OK Cancel Apply                              |     |

**Step 6.** Repeat this process and add the necessary users to the **1XP Auditors** security group (not shown). Select the **1XP Users** security group; right click to open the 1XP Admins Properties form and click **Add** on the *Members* tab in the **1XP Admins Properties** form (as shown previously). Enter the Avaya one-X® Portal user names in the **Select Users, Contacts, Computers or Groups** form as shown below. Click on **OK** to confirm.

| gelect this object type:         Jsers, Groups, or Other objects         rom this location:         avocs.contoso.com         Inter the object names to select (examples):         IxpUser30007 (1xpUser30007@avocs.contoso.com);<br>ixpUser30008 (1xpUser30008@avocs.contoso.com)                    | ect Users, Contacts, Computers, or Groups                                                                                                    | ? ×                  |
|----------------------------------------------------------------------------------------------------|----------------------------------------------------------------------------------------------------|----------------------|
| Jsers, Groups, or Other objects     Diject Types       rom this location:     Locations       ivocs.contoso.com     Locations       inter the object names to select (examples):     xpUser30007 (1xpUser30007@avocs.contoso.com);       xpUser30008 (1xpUser30008@avocs.contoso.com)     Check Names | elect this object type:                                                                                                    |                      |
| rom this location:<br>avocs.contoso.com Locations nter the object names to select ( <u>examples</u> ):           IxpUser30007 (1xpUser30007@avocs.contoso.com);           IxpUser30008 (1xpUser30008@avocs.contoso.com);                                                                              | Jsers, Groups, or Other objects                                                                                                    | <u>O</u> bject Types |
| avocs.contoso.com       Locations         inter the object names to select (examples):         IxpUser30007 (1xpUser30007@avocs.contoso.com);         ixpUser30008 (1xpUser30008@avocs.contoso.com);                                                                                                  | rom this location:                                                                                                    |                      |
| nter the object names to select ( <u>examples</u> ):<br>1xpUser30007 (1xpUser30007@avocs.contoso.com);<br>1xpUser30008 (1xpUser30008@avocs.contoso.com);                                                                                                    | ivocs.contoso.com                                                                                                    | Locations            |
|                                                                                                    | nter the object names to select ( <u>examples</u> ):<br>xpUser30007 (1xpUser30007@avocs.contoso.com);<br>xpUser30008 (1xpUser30008@avocs.contoso.com) | <u>C</u> heck Names  |

**Step 7.** Verify that the Avaya one-X® Portal users are added to the **1XP Users** security group as shown below. Click on **OK** to confirm changes.

| sers Properties |                                    | ? ×   |
|-----------------|------------------------------------|-------|
| eneral Members  | Member Of Managed By               |       |
| Members:        |                                    |       |
| Name            | Active Directory Folder            |       |
| 1xpUser30007    | avocs.contoso.com/Enterprise Users |       |
| 🙎 1xpUser30008  | avocs.contoso.com/Enterprise Users |       |
| 🙎 john doe      | avocs.contoso.com/Enterprise Users |       |
| 🛂 tony matos    | avocs.contoso.com/Enterprise Users |       |
|                 |                                    |       |
|                 |                                    |       |
|                 |                                    |       |
|                 |                                    |       |
|                 |                                    |       |
|                 |                                    |       |
|                 |                                    |       |
|                 |                                    |       |
|                 |                                    |       |
| (               |                                    |       |
| A <u>d</u> d    | <u>R</u> emove                     |       |
|                 |                                    |       |
|                 |                                    |       |
|                 | OK Cancel                          | Apply |
|                 |                                    |       |

**Note:** The Domain Name Service (DNS) should be configured with the host names and IP addresses (reverse lookup) of the servers in the respective domains.

# 5. Configure Microsoft Edge Server

**Note:** Microsoft Edge Server installation is not covered in these Application Notes. Refer to [1] for additional information. The configuration described herein only uses the Access Edge server service; other services i.e: Audio/Video Configuration, Audio/Video Edge and Web Conferencing Edge are not configured or started for this setup.

## 5.1. Assign Certificates to the Microsoft Edge Server Interfaces

**Step 1.** Open Control Panel on the Microsoft Edge Server (not shown) and select *Administrative Tools->Computer Management*. Expand the Services and Applications tree as shown below and right click on Office Communications Server 2007 R2 to view the Edge Server menu. Select *Certificates* from the drop down menu.

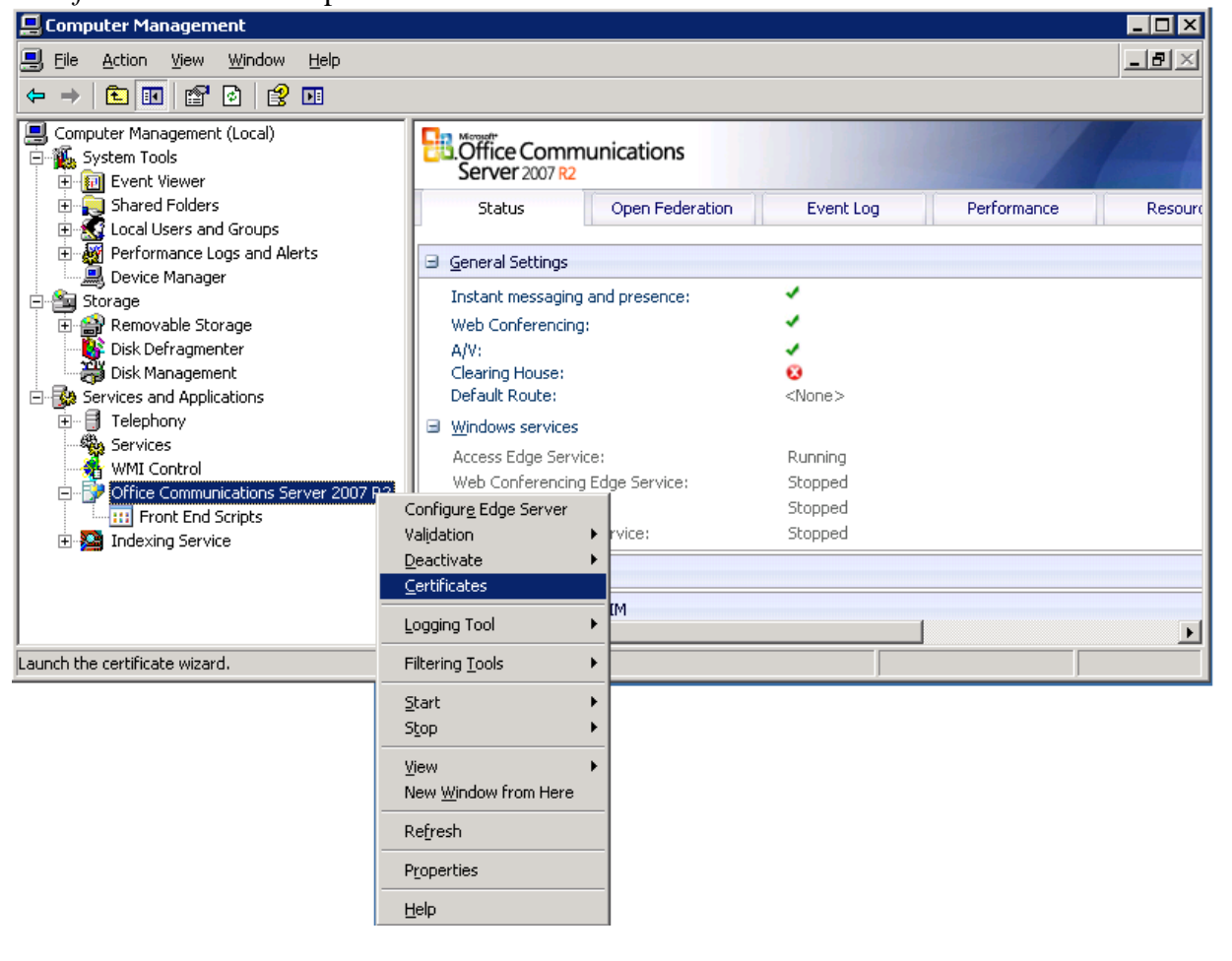

| ce Communications Server Certificate Wizard                                                 |  |  |
|---------------------------------------------------------------------------------------------|--|--|
| Available Certificate Tasks<br>Select a task to run.                                        |  |  |
| Select from common tasks:                                                                   |  |  |
| © Create a new certificate                                                                  |  |  |
| $\ensuremath{\mathbb{C}}$ Process an offline certificate request and import the certificate |  |  |
| C Assign an existing certificate                                                            |  |  |
| Select from import and export tasks:                                                        |  |  |
| ○ Import a certificate chain from a .p7b file                                               |  |  |
| C Import a certificate from a .pfx file                                                     |  |  |
| O Export a certificate to a .pfx file                                                       |  |  |
|                                                                                             |  |  |
|                                                                                             |  |  |
|                                                                                             |  |  |

 Step 3. Select Edge Server Private Interface and click Next to continue. A certificate will be created and assigned to the (internal) network interface of the Edge Server.

 Office Communications Server Certificate Wizard

 Select a component

 Choose a component from the list below. Only installed and activated

 Choose a shown.

 Image: Component from the list below. Only installed and activated

 Image: Component from the list below. Only installed and activated

 Image: Component from the list below. Only installed and activated

 Image: Component from the list below. Only installed and activated

 Image: Component from the list below. Only installed and activated

 Image: Component from the list below. Only installed and activated

 Image: Component from the list below. Only installed and activated

 Image: Component from the list below. Only installed and activated

 Image: Component from the list below. Only installed and activated

 Image: Component from the list below. Only installed and activated

 Image: Component from the list below. Only installed and activated

 Image: Component from the list below. Only installed and activated

 Image: Component from the list below. Only installed and activated

 Image: Component from the list below. Only installed and activated

 Image: Component from the list below. Only installed and activated

 Image:

| <b>Step 4.</b> Select <i>Send the request immediately to an online certification authority</i> and click Office Communications Server Certificate Wizard                                                                                                    | Next. |
|----------------------------------------------------------------------------------------------------|-------|
| Delayed or Immediate Request<br>You can prepare a request to be sent later, or you can send one immediately.                                                                                                    |       |
| Do you want to prepare a certificate request to be sent later, or do you want to send<br>it immediately to an online certification authority?<br>Send the request immediately to an online certification authority<br>Prepare the request now, but send it later (Offline certificate request) |       |
| < <u>Back N</u> ext > Cancel                                                                                                    |       |

**Step 5.** Enter a name for the certificate in the **Name** field; use default values for the remaining fields as shown below and click **Next**.

| la | me and Security Settings<br>Your new certificate must have a name and a specific bit length.                                                    | Ĭ |
|----|----------------------------------------------------------------------------------------------------|---|
|    | Type a name for the new certificate. The name should be easy for you to refer to<br>and remember.                                               |   |
|    | Na <u>m</u> e:                                                                                                    |   |
|    | CONTOSOACEDGE                                                                                                    |   |
|    | Ine greater the bit length, the stronger the security. However, a greater bit length may decrease performance.         Bit length:         1024 |   |
|    | Mark cert as exportable                                                                                                    |   |
|    | TInclude client EKU in the certificate request                                                                                                  |   |
|    |                                                                                                    |   |

**Step 6.** Enter organizational information in the following form (not shown) and click **Next**. Enter the FQDN<sup>8</sup> of the internal network interface in the **Subject name** field. Click **Next** to continue.

| ce Communications Server Certificate Wizard                                                                                                    |
|----------------------------------------------------------------------------------------------------|
| our Server's Subject Name<br>Subject names can contain only alphanumeric characters and a leading wildcard<br>(e.g., sip.contoso.com or *.contoso.com).                                                            |
| Type the Fully Qualified Domain Name of your server or Select from the list. If the<br>server is part of a Pool, you should use the server's Pool Name. If these names<br>change, you will need a new certificate. |
| Subject name:                                                                                                    |
| Type any alternate names for your server. Use comma to separate multiple names.                                                                                                    |
| Subject Name will be automatically appended if the Alternate Name field is non empty.                                                                                                    |
|                                                                                                    |
| Specify whether the wizard should automatically add the FQDN of the local computer<br>as an alternate name.                                                                                                    |
| C Automatically add local machine name to Subject Alt Name                                                                                                    |
| < <u>B</u> ack <u>N</u> ext > Cancel                                                                                                    |
|                                                                                                    |

**Step 7.** Enter geographical region information in the following screen (not shown) and click **Next**. Click the *Select a Certificate authority from the list detected in your environment* radio button and select the appropriate certificate authority server from the drop down box. **Note:** In case the Certificate Authority (CA) server is not listed in this drop down box, select the radio button for the **Specify the certificate authority that will be used to request this certificate** and specify the certificate server location as  $\langle FQDN \ of \ Certificate \ Authority$ 

| ose a Certification Authority<br>Certificate requests are sent to a certification author<br>petwork.                                                                                                    | prity available on your                      | 1 111 10000 |
|----------------------------------------------------------------------------------------------------|----------------------------------------------|-------------|
| network.                                                                                                    |                                              |             |
| Select a certification authority to process your reque<br>automatically import the selected CA's certificate cha                                                                                                    | est. Certificate wizard<br>ain if necessary. | will        |
| <ul> <li>Select a certificate authority from the list detect.</li> </ul>                                                                                                    | ed in your environmen                        | Ü           |
| and a second second sec |                                              | -           |
|                                                                                                    |                                              |             |
| © Specify the certificate authority that will be used                                                                                                    | d to request this certific                   | cate        |
| Specify the certificate authority that will be used     Example: mycaserver.contoso.com/MyCAInstance                                                                                                    | d to request this certifi                    | cate        |
| © Specify the certificate authority that will be used                                                                                                    | d to request this certifi                    | cate        |

<sup>&</sup>lt;sup>8</sup> FQDN: Fully Qualified Domain Name

**Step 8.** View the **Request Summary** form (not shown) and click **Next**. Select *Assign certificate immediately* radio button and click **Next** to continue.

| Assign Certificate Task<br>Assign imported certificate.         Select to assign imported certificate, or to skip assignment.            • Assign certificate immediately         • Assign certificate later         Click the button below to view the newly obtained certificate.             View |
|----------------------------------------------------------------------------------------------------|
| Select to assign imported certificate, or to skip assignment.                                                                                                    |
| Assign certificate immediately     Assign certificate later     Click the button below to view the newly obtained certificate. <u>Vi</u> ew                                                                                                    |
| C Assign certificate later<br>Click the button below to view the newly obtained certificate.                                                                                                    |
|                                                                                                    |
|                                                                                                    |

**Step 9.** View the settings in the **Configure the Certificate(s) of your Server** form and click **Next** to continue.

| onfigure the Certificate(s) of your Ser<br>Changes to certificate settings will take e | <b>ver</b><br>ffect immediately and may cause |  |
|----------------------------------------------------------------------------------------|-----------------------------------------------|--|
| existing connections to be torn down.                                                  | · · · · · · · · · · · · · · · · · · ·         |  |
|                                                                                        |                                               |  |
|                                                                                        |                                               |  |
|                                                                                        | · · · ·                                       |  |
| To assign the following configuration, click                                           | K Next.                                       |  |
| Edge Server Private Interface Certificat                                               | e 🔺                                           |  |
| Issued By: contosodc1                                                                  | 0.000                                         |  |
|                                                                                        |                                               |  |
|                                                                                        |                                               |  |
|                                                                                        |                                               |  |
|                                                                                        |                                               |  |
|                                                                                        |                                               |  |
|                                                                                        | <b>_</b>                                      |  |
|                                                                                        |                                               |  |
|                                                                                        |                                               |  |
|                                                                                        |                                               |  |
|                                                                                        |                                               |  |

**Step 10.** Ensure that the **Office Communications Server Certificate Wizard** completed successfully message is displayed as shown below.

**Step 11.**Repeat the process for installing **Access Edge Server Public Interface** by selecting the appropriate option as shown below.

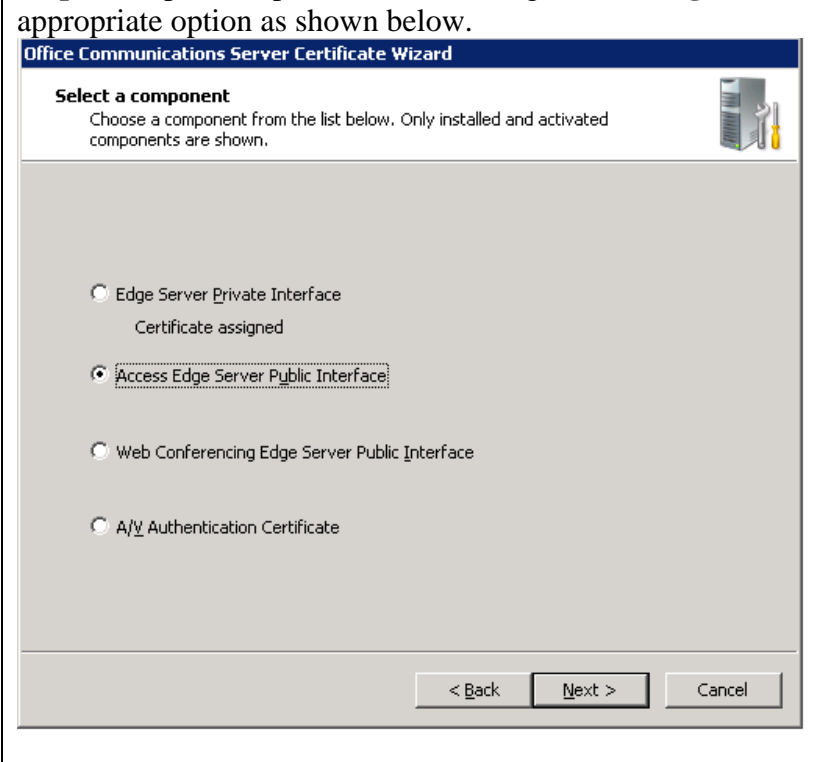

KC; Reviewed: SPOC 02/18/2010

Solution & Interoperability Test Lab Application Notes ©2010 Avaya Inc. All Rights Reserved. 18 of 54 1XP-IPS-MOCR2 Repeat Steps 1-11 listed above to generate a certificate for the Access Edge Server Public Interface (external). The configuration in these Application Notes does not require certificates to be installed for the Web Conferencing Edge Server Public Interface and A/V Authentication Certificate. However, the Edge Server validation may fail in the absence of these certificates.

## 5.2. Configure Edge Server Interface

**Step 1.** Open Control Panel on the Microsoft Edge Server (not shown) and select *Administrative Tools->Computer Management*. Expand the Services and Applications tree as shown below and right click on *Office Communications Server 2007 R2* to view the Edge Server menu. Select *Configure Edge Server* from the drop down menu.

| Computer Management                                                             | 1                                            | -<br>            |               |             |         |
|---------------------------------------------------------------------------------|----------------------------------------------|------------------|---------------|-------------|---------|
| 📃 Eile Action View Window Help                                                  |                                              |                  |               |             | _ 8 ×   |
|                                                                                 |                                              |                  |               |             | ,       |
| Computer Management (Local)     ⊡     System Tools     T     T     Event Viewer | Office Comn<br>Server 2007 R2                | nunications      |               |             |         |
| Shared Folders      Local Users and Groups                                      | Status                                       | Open Federation  | Event Log     | Performance | Resourc |
| Performance Logs and Alerts     Device Manager                                  | 😑 General Settings                           |                  |               |             |         |
| E Storage                                                                       | Instant messaging                            | g and presence:  | 1             |             |         |
| 🖻 💮 Removable Storage                                                           | Web Conferencin                              | g:               | 1             |             |         |
| 🛛 🦉 Disk Defragmenter                                                           | A/V:                                         |                  | ~             |             |         |
| 🚽 👸 Disk Management                                                             | Clearing House:                              |                  | 0             |             |         |
| Services and Applications                                                       | Default Route:                               |                  | <none></none> |             |         |
| Him I relephony                                                                 | Windows services                             | ;                |               |             |         |
|                                                                                 | Access Edge Serv                             | /ice:            | Running       |             |         |
| Office Communications Server 2007 B                                             | 🔋 📗 🛛 Web Conferencin                        | ig Edge Service: | Stopped       |             |         |
| Front End Scripts                                                               | Configur <u>e</u> Edge Server                |                  | Stopped       |             |         |
| 🕀 🔀 Indexing Service                                                            | Validation                                   | vice:            | Stopped       |             |         |
|                                                                                 | <u>D</u> eactivate                           | •                |               |             |         |
|                                                                                 | <u>C</u> ertificates                         |                  |               |             |         |
|                                                                                 | Logging Tool                                 | ► M              |               |             | Þ       |
| Launch the Configure Edge Server wizard.                                        | Filtering <u>T</u> ools                      | •                |               |             |         |
|                                                                                 | <u>S</u> tart<br>S <u>t</u> op               | •                |               |             |         |
|                                                                                 | <u>V</u> iew<br>New <u>W</u> indow from Here | •                |               |             |         |
|                                                                                 | Refresh                                      |                  |               |             |         |
|                                                                                 | Properties                                   |                  |               |             |         |
|                                                                                 | Help                                         |                  |               |             |         |
|                                                                                 |                                              |                  |               |             |         |

**Step 2.** The **Welcome to the Configure Office Communications Server 2007 R2, Edge Server** Wizard screen will be displayed (not shown), click **Next** to continue. Leave the *Import Settings* box unchecked and click **Next**.

| gure Edge Server Wizard<br>nport Settings From a File<br>If you have a configuration file that you want to import, select the check box<br>and provide the file name. |        |  |
|----------------------------------------------------------------------------------------------------|--------|--|
| Import settings     Configuration file name:     Browse                                                                                                    |        |  |
| < <u>B</u> ack <u>N</u> ext >                                                                                                    | Cancel |  |

**Step 3.** Select the IP address assigned to the internal Edge Server interface card in the **Internal Interface IP Address** drop down box. Enter the FQDN for the internal interface in the **FQDN for the internal interface** field as shown below. Click **Next** to continue.

| Internal Interface<br>Supply the IP address and FQDN used by the internal int<br>Server.        | erface of the Edge              |
|-------------------------------------------------------------------------------------------------|---------------------------------|
| Internal Interface IP Address:                                                                  |                                 |
| 135.8.19.125                                                                                    |                                 |
| EQDN for the internal interface:                                                                |                                 |
| contosoacedge.avocs.contoso.com                                                                 |                                 |
| Note: If you are using a load balancer, specify the IP addr<br>FQDN of the load balancer's VIP. | ess of the local server and the |
| Access Edge Server Internal Interface Port:                                                     | 5061                            |
| Web Conferencing Edge Server Internal Interface Port:                                           | 8057                            |
| A/V Edge Server Internal Interface Port:                                                        | 443                             |
| A/V Edge Server TES Signaling Port:                                                             | 5062                            |
| Note: You can change the default port settings using the a                                      | administrative snap-in.         |
|                                                                                                 |                                 |
|                                                                                                 |                                 |

Step 4. In the Access Edge Server section of the screen, select the IP address of the access edge interface in the IP address field and enter the FQDN assigned to the access edge interface in the FQDN field. Use 5061 as the Remote user access port. Click Next to continue.
Note: The configuration described in this document does not use the Web Conferencing Edge Server or the A/V Edge Server. However, the Configure Edge Server Wizard does not permit leaving these settings blank. Hence dummy settings are used in the Web Conferencing Edge Server and A/V Edge Server sections below.

| xternal Inte                   | erface              |                |                |                   |                   |   |
|--------------------------------|---------------------|----------------|----------------|-------------------|-------------------|---|
| ccess Edge S                   | erver               |                |                |                   |                   |   |
| IP address:                    | 135.8.19.174        | -              | EQDN:          | accessedge.edg    | eext.avocs.contos |   |
| Federation po<br>Remote user a | rt:<br>access port: | 5061<br>ⓒ 5061 | O 443          | ○ <u>O</u> ther:  |                   |   |
| Neb Conferen                   | cing Edge Server    |                |                |                   |                   |   |
| I <u>P</u> address:            | 135.8.19.174        | -              | F <u>Q</u> DN: | webconfedge.ce    | bp-avaya.com      |   |
| Port:                          |                     |                | C 443          | Other:            | 444               |   |
| A/V Edge Servi                 | er                  |                |                |                   |                   |   |
| IP <u>a</u> ddress:            | 135.8.19.174        | •              | FQ <u>D</u> N: | avedge.cebp-av    | aya.com           |   |
| Port:                          |                     |                | C 443          | Ot <u>h</u> er:   | 445               |   |
|                                |                     |                |                |                   |                   |   |
|                                |                     |                | < <u>B</u> a   | ck <u>N</u> ext > | Cancel            | 1 |

| <b>Step 5.</b> Ensure that the <i>Enable federation</i> and the <i>Allow</i> boxes are checked. Leave the other boxes unchecked as                                                                                                    | <i>discovery of federation partners</i> check shown below. Click <b>Next</b> to continue. |
|----------------------------------------------------------------------------------------------------|-------------------------------------------------------------------------------------------|
| Configure Edge Server Wizard Enable Features on Access Edge Server                                                                                                    |                                                                                           |
| User Access Settings Allow remote user access to your network Allow anonymoug user to join meetings. Allow users to communicate with federated contacts Federation Settings Federation Allow discovery of federation gartners Eederation with selected public IM providers: Eederation with selected public IM providers: Eederation with selected publi |                                                                                           |
| < <u>B</u> ack <u>N</u> ext > Cancel                                                                                                    |                                                                                           |

Step 6. Enter the FQDN assigned to the Microsoft Office Communicator pool in the FQDN of next hop server field and click Next to continue.

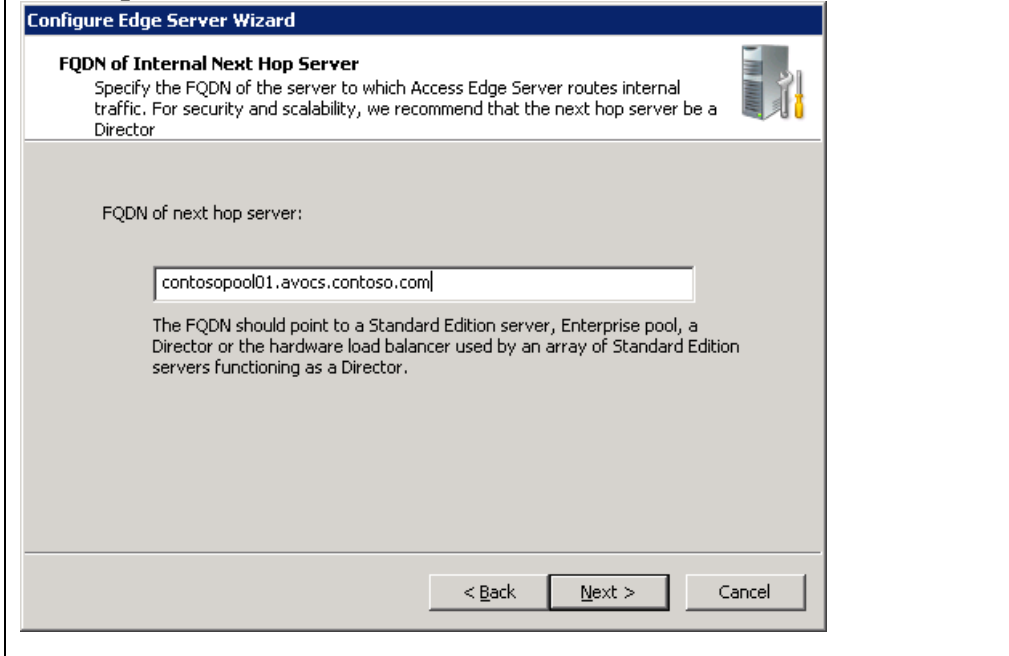

**Step 7.** Specify the domain name assigned to servers in the Microsoft Office Communicator R2 domain under the **Specify internal SIP domains within your organization** field. Click **Add** to add the specified domain to the list. Click **Next** to continue.

| Authorized Internal SIP Domains                  |                |                |
|--------------------------------------------------|----------------|----------------|
| pecify internal SIP domains within your organiza | ation.         |                |
| avocs.contoso.com                                |                | Add            |
|                                                  |                | <u>R</u> emove |
|                                                  |                |                |
|                                                  |                |                |
|                                                  |                |                |
|                                                  |                |                |
|                                                  | < Pack         | Next > Cancel  |
|                                                  | < <u>B</u> ack | Next > Cancel  |

**Step 8.** Enter the FQDN of the Microsoft Office Communicator R2 server and pool in the **Specify all internal servers that can connect to the Edge Server** field. Click **Add** to add the specified entries to the list. Click **Next** to continue.

| igure Edge Server Wizard                                          | E .           |
|-------------------------------------------------------------------|---------------|
|                                                                   |               |
| Specify all internal servers that can connect to the Edge Server. |               |
| contosoocs1.avocs.contoso.com                                     | Add           |
| contosopool01.avocs.contoso.com                                   | Remove        |
| <u> </u>                                                          | Next > Cancel |

**Step 9.** Review the settings in the form displayed below and click **Next** to start the edge server configuration.

| Configure your Edge Server                                                                                                    |                                          |                     |
|----------------------------------------------------------------------------------------------------|------------------------------------------|---------------------|
| The wizard has enough information to beg                                                                                                    | in Edge Server configuration.            |                     |
| Please review the settings you have select<br>Back. Click Next to start.                                                                                       | ted below. If you want to change a       | any settings, click |
| Current Settings:<br>Access Edge Server: Activated<br>Web Conferencing Edge Server: Activate                                                                   | d                                        | -                   |
| A/V Edge Server: Activated<br>Internal interface IP address: 135.8.19.1<br>Internal interface FQDN: contosoacedge<br>Internal interface port for Access Edge S | .25<br>.avocs.contoso.com<br>erver: 5061 |                     |
| Internal interface port for Web Conferen                                                                                                    | cing Edge Server: 8057                   | <b>_</b>            |
|                                                                                                    |                                          |                     |

KC; Reviewed: SPOC 02/18/2010 **Step 10.** Ensure that the **Configure Office Communications Server 2007 R2, Edge Server Wizard has completed successfully** message is displayed as shown below. Click **Finish** to exit the wizard.

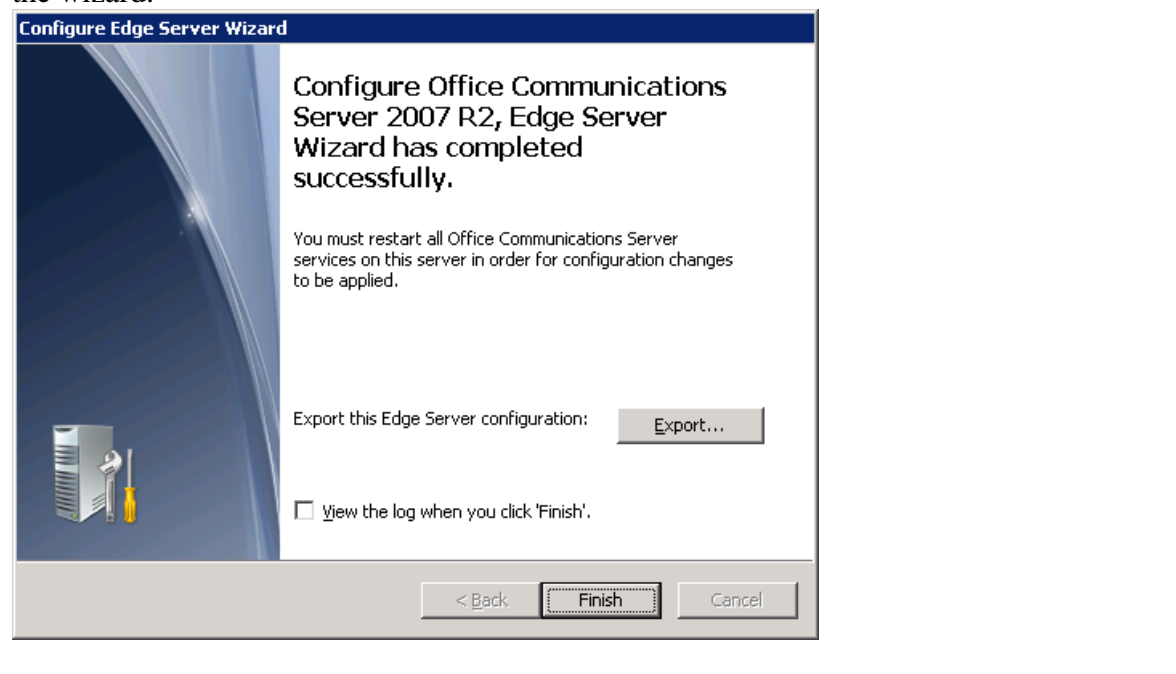

**Step 11.** Open the **Windows Service Control Manager** on the Edge server (not shown); start the **Office Communicator Server Access Edge** service as shown below. Ensure that the Status for the service changes to *Started* (not shown).

| File Action View I       | Help                                      |                                                     |                        |          |              |          |
|--------------------------|-------------------------------------------|-----------------------------------------------------|------------------------|----------|--------------|----------|
| ← → 🖪 🖻 🖸                |                                           |                                                     |                        |          |              |          |
| 🗞 Services (Local)       | 🍇 Services (Local)                        |                                                     |                        |          |              |          |
|                          | Office Communications Server              | Name A                                              | Description            | Status   | Startup Type | Log Or 🔺 |
|                          | Access Edge                               | NetMeeting Remote Desktop Sharing                   | Enables an             |          | Disabled     | Local S  |
|                          |                                           | Network Connections                                 | Manages o              | Started  | Manual       | Local S  |
|                          | <u>Start</u> the service                  | Network DDE                                         | Provides n             |          | Disabled     | Local S  |
|                          |                                           | Network DDE DSDM                                    | Manages D              |          | Disabled     | Local S  |
|                          | Description:                              | 🍓 Network Location Awareness (NLA)                  | Collects an            | Started  | Manual       | Local S  |
|                          | Office Communications Server Access       | 🏶 Network Provisioning Service                      | Manages X              |          | Manual       | Local S  |
|                          | Lage                                      | 🍓 NT LM Security Support Provider                   | Provides s             |          | Manual       | Local S  |
|                          |                                           | 🎭 Office Communications Server Access Edge 🛛 🗖      | Shove 1                |          | Automatic    | .\RTCF   |
|                          |                                           | 🍓 Office Communications Server Audio/Video Authenti | Stop                   |          | Automatic    | .\RTCF   |
|                          |                                           | 🎇 Office Communications Server Audio/Video Edge     | Bauca                  |          | Automatic    | .\RTCF   |
|                          |                                           | 🆓 Office Communications Server Web Conferencing E   | Regime                 |          | Automatic    | .\RTCF   |
|                          |                                           | Reformance Logs and Alerts                          | Resume                 |          | Automatic    | Networ   |
|                          |                                           | 🍓 Plug and Play .                                   | Reptart                | Started  | Automatic    | Local S  |
|                          |                                           | 🎇 Portable Media Serial Number Service              | All Tas <u>k</u> s 🔹 🕨 |          | Manual       | Local S  |
|                          |                                           | 🖏 Print Spooler 👘                                   | Defrech                | Started  | Automatic    | Local S  |
|                          |                                           | A Protocted Storage                                 | Refresh                | Charland | Automotic    |          |
|                          |                                           |                                                     | P <u>r</u> operties =  |          |              |          |
| art service Office Comm  | unications Server Access Edge on Local Co | - mouter                                            | Help                   |          |              |          |
| care solvice office comm | ancadons bor for Access Edge on Eocal Co  | - Anipacoi                                          | 2007                   |          | ļ            |          |

# 6. Configure the Intelligent Presence Server (IPS)

Refer to [2] for instructions on installing an Avaya Intelligent Presence Server. These Application Notes describe configuring the XCP component of an Intelligent Presence server through the web based interface.

**Step 1.** Open a web browser and enter *http://<IP address of an IPS server>:7300/admin* (not shown). Provide appropriate credentials in the authentication box as shown below. Default user name and password are *craft* and *craft01* respectively. Click **OK** to confirm.

| Connect to 135.8                     | .139.172 🛛 🛛 🔀                        |
|--------------------------------------|---------------------------------------|
|                                      | GC                                    |
| The server 135.8.13<br>and password. | 9.172 at xcp-auth requires a username |
| User name:                           | 🖸 craft 🛛 🔽                           |
| <u>P</u> assword:                    | •••••                                 |
|                                      | Remember my password                  |
|                                      | OK Cancel                             |

**Step 2.** The XCP controller page is displayed as shown below. Verify that the **Plugin** and **Component** status is displayed as *Running* (green).

| <b>Kouter</b><br>Add a new Sing                | le Domain Name Support 💌 🤇                          | ào                                                                                                    |                        |        |                                                   |                                                      |                                                  |
|------------------------------------------------|-----------------------------------------------------|----------------------------------------------------------------------------------------------------|------------------------|--------|---------------------------------------------------|------------------------------------------------------|--------------------------------------------------|
| Status                                         | Plugin                                              | Description                                                                                                |                        | $\cap$ | Actions                                           | Ports                                                | Remove                                           |
| Running                                        | Core Router                                         | Global router settings                                                                                     | Global router settings |        |                                                   | 7400                                                 | N/A                                              |
| Running                                        | logger                                              | Logger Plugin                                                                                              | Logger Plugin Ec       |        |                                                   |                                                      | Remove                                           |
| Running                                        | jsm                                                 | Presence Session Manager                                                                                   |                        | Edit   |                                                   |                                                      | Remove                                           |
| Running                                        | logger                                              | Statistics Logger                                                                                          |                        | Edit   |                                                   |                                                      | Remove                                           |
| Running                                        | logger                                              | IPS Core Logger                                                                                            |                        | Edit   |                                                   |                                                      | Remove                                           |
| component                                      | s                                                   |                                                                                                    |                        |        |                                                   |                                                      |                                                  |
| add a new Pres                                 | sence 🔽 🤇                                           | Go                                                                                                    |                        | 1      | <u> </u>                                          |                                                      |                                                  |
| add a new Pres<br>Status                       | ence 🔽 🖸                                            | Description                                                                                                |                        |        | Actions                                           | Ports                                                | Remove                                           |
| add a new Pres<br>Status<br>Running            | sence v (<br>Component<br>presence                  | Description Presence Server                                                                                |                        |        | Actions<br>Edit, Stop                             | Ports<br>5061                                        | Remove                                           |
| add a new Pres<br>Status<br>Running<br>Running | component<br>presence<br>sip-ps                     | Bo<br>Description<br>Presence Server<br>SIP Presence Server                                                |                        |        | Actions<br>Edit, Stop<br>Edit, Stop               | Ports           5061           15061                 | Remove           N/A           N/A               |
| Add a new Pres                                 | ence Component<br>presence<br>sip-ps<br>sip-bulksub | Description           Presence Server           SIP Presence Server           SIP Bulk Subscription Server |                        |        | Actions<br>Edit, Stop<br>Edit, Stop<br>Edit, Stop | Ports           5061           15061           25061 | Remove           N/A           N/A           N/A |

**Note:** Select **Advanced** from the **Configuration view** drop down box prior to viewing all the settings for any Plugin or Component page.

#### **Core Router (Global router settings):**

**Step 1.** Click on the *Edit* link (Actions Column) for the Global router settings (Step 2 above). Select the **Master Accept Port** check box and enter the IP address of the Intelligent Presence Server in the **Component IP** field. Use default values for the remaining fields in the **Master Accept Port** section.

| lp                                                   | Configuration view: Auvanced View |
|------------------------------------------------------|-----------------------------------|
|                                                      | Intermediate<br>Advanced          |
| lobal Settings Configuration                         |                                   |
|                                                      |                                   |
| lobal Settings                                       |                                   |
| Cluster                                              | cluster1 *                        |
| Realm                                                | presence *                        |
| Enable MDNS                                          | No 🗸 *                            |
| Level of information to log                          | info 💌 *                          |
| Obscure plaintext passwords in log files             | Yes v *                           |
| Number of threads devoted to I/O                     | 3                                 |
| The interval (in seconds) between keepalive packets. | 60                                |
| Maximum number of bytes per JID resource             |                                   |
| The number of hashtable buckets for JID lookups.     | 46153                             |
| Rester Accept Port                                   |                                   |
| component IP                                         | 135.8.139.172 *                   |
| Port                                                 | 7400 *                            |
| Password                                             | secret *                          |
| Buffer size in bytes for outgoing data               | 65535                             |
| Buffer size in bytes for incoming data               | 65535                             |
| StartTLS Configuration                               |                                   |

**Step 2.** Scroll down the web page and ensure that the **Database Setup** box is checked. In the edit box for the **host** field enter the FQDN of the one-X Portal server and the Microsoft OCS R2 sub domain name. Leave the other settings unchanged (default values). Click **Submit** to confirm.

| ☑Database Setup                                                                                             |                                           | ^ |
|----------------------------------------------------------------------------------------------------|-------------------------------------------|---|
| Datasource Name                                                                                             | xcp *                                     |   |
| Database User Name                                                                                          | xcp_user *                                |   |
| Database User's Password                                                                                    | *                                         |   |
| Confirm Password                                                                                            | *                                         |   |
| Database Type                                                                                               | postgresql-odbc 💌 *                       |   |
| Number of connections to the database                                                                       | 20 *                                      |   |
| Time in seconds between database connection heartbeats                                                      | 60 *                                      |   |
| Is database debug logging enabled?                                                                          | 0 • •                                     |   |
| SNMP Configuration                                                                                          |                                           |   |
| Enable SNMP                                                                                                 | Yes                                       |   |
| Count errors                                                                                                | No v                                      |   |
| Mutually Trusted TLS Hostnames<br>Separate each hostname (or IP address) with a line break.<br>Host Filters |                                           |   |
| host:                                                                                                    | oneXP171.cebp-avaya.com avocs.contoso.com |   |
| Submit Reset Cancel                                                                                         |                                           | E |
|                                                                                                    |                                           |   |

#### Logger (Logger Plugin):

**Step 1.** Click on the *Edit* link (Actions Column) for the Logger Plugin (not shown). Use default settings in the Logger page as shown below. No setting changes are required for the Logger Plugin component. Click **Submit** to confirm.

|                    |                             | logger-1.presence    |        |  |
|--------------------|-----------------------------|----------------------|--------|--|
| cription           |                             | Logger Plugin        |        |  |
| g                  |                             |                      |        |  |
| Namespace Filters  |                             |                      |        |  |
| ns:                |                             | jcs:log:default      |        |  |
|                    |                             |                      |        |  |
|                    |                             |                      | *      |  |
| Host Filters       |                             |                      |        |  |
| host:              |                             | *                    |        |  |
|                    |                             |                      |        |  |
|                    |                             |                      |        |  |
|                    |                             |                      | *      |  |
| nfiguration        |                             |                      |        |  |
| Add new items by s | electing from the drop-down | n and clicking 'GO'. |        |  |
| Add a new          |                             | File Logger          | ✓ Go   |  |
| Name               | Actions                     | Description          | Remove |  |
| 1                  | Details                     | Syslog Logger        | Remove |  |
|                    | Details                     | Log Levels           | Remove |  |
| 1                  |                             |                      |        |  |

#### JSM (Presence Session Manager):

Step 1. Click on the *Edit* link (Actions Column) for the Presence Session Manager (not shown). Enter the domain name of the network in which the Avaya components (one-X Portal and Intelligent Presence Server) are located in the *host* field. Use default values for other settings. Presence Session Manager Configuration

| Presence Session Manager                                                                                  |                      |  |
|----------------------------------------------------------------------------------------------------|----------------------|--|
| ID                                                                                                    | jsm-1.presence       |  |
| Description                                                                                               | Presence Session Man |  |
| Runlevel                                                                                                  | 40                   |  |
| Timeout for shutdown                                                                                      | 45                   |  |
| Optional modules                                                                                          |                      |  |
| ☑ mod_authz                                                                                               |                      |  |
| ✓ mod_stats                                                                                               |                      |  |
| 🗹 mod_admin                                                                                               |                      |  |
| ✓ mod_composite                                                                                           |                      |  |
| ✓ mod_simple                                                                                              |                      |  |
| 🗹 mod_disco                                                                                               |                      |  |
| mod_privacy                                                                                               |                      |  |
| ✓ mod_offline                                                                                             |                      |  |
| ☑ mod_register                                                                                            |                      |  |
| ☑ mod_http_digest                                                                                         |                      |  |
| ☑ mod_winfo                                                                                               |                      |  |
| ✓ mod_pep_winfo                                                                                           |                      |  |
| Hostnames for this Component<br>Separate each hostname (or IP address) with a line break.<br>Host Filters |                      |  |
| host:                                                                                                    | cebp-avaya.com       |  |
|                                                                                                    |                      |  |

**Step 2.** Scroll down the page and locate the JSM Configuration section. Replace the default domain name for the username jabber with the network domain name in which the Intelligent Presence Server is located. Use default values for the remaining fields in the Presence Session Manager page. Click on the **Submit** button (not shown) at the bottom of the page to confirm changes

| Presence Administrators                                                                      |                                              |                                   |  |
|----------------------------------------------------------------------------------------------|----------------------------------------------|-----------------------------------|--|
| Administrator(s):                                                                            | jabber@cebp-<br>sip-ps-1.pre<br>sip-bulksub- | avaya.com A<br>sence<br>.presence |  |
|                                                                                              |                                              | *                                 |  |
| Y System Limits<br>hese options control system usage.                                        |                                              |                                   |  |
| Maximum number of sessions a single user (JID) can open at a time                            | 100                                          |                                   |  |
| Maximum number of users that can be logged into the server at one time                       | 100003                                       |                                   |  |
| System Parameters     'hese options control the XCP server's use of your system's processor. |                                              |                                   |  |
| Number of threads to use for processing Presence tasks                                       | 12                                           | *                                 |  |
| Number of worker queues to use for processing Presence tasks                                 | 1100                                         | *                                 |  |
| Closed session cache time (in seconds)                                                       | 10                                           | *                                 |  |
| User session cache time (in seconds)                                                         | 120                                          | *                                 |  |
| Timeout for XDB requests                                                                     | 30                                           | *                                 |  |
| Timeout for IQ requests                                                                      | 30                                           | *                                 |  |
| Maximum XDB requests to allow                                                                | 100                                          | *                                 |  |
| Resume sockets when XDB requests drop below                                                  | 10                                           | *                                 |  |
| Maximum database requests to allow                                                           | 100                                          |                                   |  |
| Resume sockets when database requests drop below                                             | 10                                           | *                                 |  |
| Service ID of identifier mapping component                                                   |                                              |                                   |  |
| Identifier mapping cache age (in seconds)                                                    | 86400                                        | *                                 |  |
| Identifier mapping cache cleanup interval (in seconds)                                       | 3600                                         | *                                 |  |

#### Logger (Statistics Logger) settings:

**Step 1.** Click on the *Edit* link (Actions Column) for the Statistics Logger (not shown). Use default settings in the Logger page as shown below. No setting changes are required for the Statistics Logger component. Click **Submit** to confirm.

|                   |                           | logger-2.presence                   |        |  |
|-------------------|---------------------------|-------------------------------------|--------|--|
| scription         |                           | Statistics Logger                   |        |  |
| g                 |                           | -                                   |        |  |
| Namespace Filters |                           |                                     |        |  |
| ns:               |                           | jcs:stats:jsm<br>jcs:mod_log:preser | ice 🖉  |  |
|                   |                           |                                     | *      |  |
| Host Filters      |                           |                                     |        |  |
|                   |                           |                                     | *      |  |
| onfiguration      |                           |                                     |        |  |
| Add new items by  | selecting from the drop-c | lown and clicking                   |        |  |
| 'GO'.             |                           |                                     |        |  |
| Add a new         |                           | File Logger                         | Go     |  |
| Name              | Actions                   | Description                         | Remove |  |
| 1                 | Details                   | File Logger                         | Remove |  |
|                   |                           |                                     |        |  |

#### Logger (IPS Core Logger) settings:

**Step 1.** Click on the *Edit* link (Actions Column) for the IPS Core Logger (not shown). Use default settings in the Logger page as shown below. No setting changes are required for the IPS Core Logger component. Click **Submit** to confirm.

| dia Mana                                                   |                             | logger-3                                                                  | .presence                   |                            |   |
|------------------------------------------------------------|-----------------------------|---------------------------------------------------------------------------|-----------------------------|----------------------------|---|
| ription                                                    |                             | IPS Core                                                                  | Logger                      |                            |   |
|                                                            |                             |                                                                           |                             |                            |   |
| mespace Filters                                            |                             |                                                                           |                             |                            |   |
| Namespace(s).                                              |                             | jcs:lo<br>ics:mo                                                          | g:default<br>i log:presence |                            |   |
|                                                            |                             | 5                                                                         |                             |                            |   |
|                                                            |                             |                                                                           |                             |                            |   |
|                                                            |                             |                                                                           |                             | *                          |   |
| ost Filters                                                |                             |                                                                           |                             |                            |   |
| Host(s):                                                   |                             | *                                                                         |                             |                            |   |
|                                                            |                             |                                                                           |                             |                            |   |
|                                                            |                             |                                                                           |                             |                            |   |
|                                                            |                             |                                                                           |                             | *                          |   |
|                                                            |                             |                                                                           |                             |                            |   |
| figuration                                                 |                             |                                                                           |                             |                            |   |
| figuration<br>dd new items by se                           | electing from the drop-down | n and clicking 'GO'.                                                      |                             |                            |   |
| <b>figuration</b><br><i>dd new items by se</i><br>dd a new | electing from the drop-down | n and clicking 'GO'.<br>File Log                                          | ger 🔽 Ga                    | ]                          |   |
| figuration<br>dd new items by se<br>dd a new<br>Name       | electing from the drop-down | n and clicking 'GO'.<br>File Log<br>Descript                              | ger 🔽 Go                    | Remove                     | 1 |
| figuration<br>dd new items by se<br>dd a new<br>Name       | Actions                     | n and clicking 'GO'.<br>File Log<br>File Logger                           | ger 💌 Ga<br>ion             | Remove                     | ] |
| figuration<br>dd new items by se<br>dd a new<br>Name       | Actions Details Details     | n and clicking 'GO'.<br>File Log<br>File Logger<br>Log Levels             | ger 🗸 Ga<br>ion             | Remove<br>Remove<br>Remove | ] |
| figuration<br>dd new items by se<br>dd a new<br>Name       | Actions Details             | n and clicking 'GO'.<br>File Log<br>Descript<br>File Logger<br>Log Levels | ger 🗸 Ga<br>ion             | Remove<br>Remove           | ] |

KC; Reviewed: SPOC 02/18/2010 Solution & Interoperability Test Lab Application Notes ©2010 Avaya Inc. All Rights Reserved. 29 of 54 1XP-IPS-MOCR2

#### **Presence (Presence Server) setting:**

**Step 1.** Click on the *Edit* link (Actions Column) for the Presence Server (not shown). Scroll down the page and locate the **MS RTC Collector Configuration** section. Ensure that the check box for this section is checked as shown below. Enter the network domain name in which the Intelligent Presence Server is located in the **SIP Domain** field. Set the **Transport** drop down box to *tls* and enter *5061* for the **port** field. Define the static route in the following format for the **Define the next hop for a domain** (domain next hop next hop port) field:

<Domain name of the Microsoft Office Communication R2 server> <IP address of the external interface of the Microsoft Edge server> <TLS Port Number>

Enter the following values for the respective fields in the UMC to UMS Configuration section: Use default values for the remaining fields in the Presence Server page. Scroll to the bottom of the page and click on the **Submit** button (not shown) to confirm changes.

| Field Name                                                                        | Value                                 |
|-----------------------------------------------------------------------------------|---------------------------------------|
| WS Host                                                                           | IP address of the one-X Portal server |
| WS Port                                                                           | 9443                                  |
| WS Service                                                                        | /ums/services/UserMgmtServicePort     |
| JMS Host                                                                          | IP address of the one-X Portal server |
| JMS Port                                                                          | 7286                                  |
| Login                                                                             | one-X Portal administrator username   |
| Password                                                                          | one-X Portal administrator password   |
| Secure Connection                                                                 | Yes                                   |
| MS RTC Collector Configuration                                                    |                                       |
| User Name                                                                         | AvayalPS *                            |
| SIP Domain                                                                        | cebp-avaya.com *                      |
| Transport                                                                         | tts 🗸 *                               |
| Port                                                                              | \$061                                 |
| Expires (seconds)                                                                 | 86400 *                               |
| Subscription Failure Retry (seconds)                                              | 3600 *                                |
| Server Failure Retry (seconds)                                                    | 3600 *                                |
| Static Routes<br>Define the next hop for a domain (domain next-hop next-hop-port) | avocs.contoso.com 135.8.19.174        |
| UMC to UMS Configuration                                                          |                                       |
| WS Host                                                                           | 135.8.139.171 *                       |
| WS Port                                                                           | 9443 *                                |
| WS Service                                                                        | /ums/services/UserMgr *               |
| JMS Host                                                                          | 135.8.139.171 *                       |
| JMS Port                                                                          | 7286 *                                |
| Login                                                                             | websphere *                           |
| Password                                                                          | Interop123 *                          |
| Secure connection                                                                 | Yes 🕶 *                               |
| Page Size                                                                         | 1000 *                                |
| Resync interval(seconds)                                                          | 86400 *                               |
| Retry interval(seconds)                                                           | 180 *                                 |
|                                                                                   |                                       |

KC; Reviewed: SPOC 02/18/2010

Solution & Interoperability Test Lab Application Notes ©2010 Avaya Inc. All Rights Reserved. 30 of 54 1XP-IPS-MOCR2

#### Sip-ps (SIP Presence Server) settings:

Click on the *Edit* link (Actions Column) for the SIP Presence Server (Step 2). Ensure that *IPSCommon* is entered in the host field under the **Host Names** for this component section (not shown). Scroll down the page and locate the table under the **Add a new SIP Transport** section. Click on the first entry under the Actions column as shown below.

| Freachee activer configuration                                                                                                    |                                                                                                    |                  |
|----------------------------------------------------------------------------------------------------|----------------------------------------------------------------------------------------------------|------------------|
| umber of worker queues to use for processing tasks                                                                                                    | 1100 *                                                                                                    |                  |
| erver Connection Idle Timeout (seconds)<br>. = Never; 0 = As last owner disconnects; X = Time in seconds                                                                                                    | -1 *                                                                                                    |                  |
| ax Subscriptions                                                                                                    | 120000 *                                                                                                    |                  |
| ax Transactions                                                                                                    | 50000 *                                                                                                    |                  |
| ax TCP Connections                                                                                                    | 2000 *                                                                                                    |                  |
| ax TLS Sessions                                                                                                    | 2000 *                                                                                                    |                  |
| redentials timeout (in seconds)                                                                                                    | 300 *                                                                                                    |                  |
| alm of the global configuration                                                                                                    | presence                                                                                                    |                  |
| ervice ID of URI to JID Mapping Component                                                                                                    |                                                                                                    |                  |
| ne session per tuple element in the Publish document?                                                                                                    | No 🕶 *                                                                                                    |                  |
| olite blocking support                                                                                                    | No 💙 *                                                                                                    |                  |
| IP Stack Configuration Parameters                                                                                                    |                                                                                                    |                  |
| Add a new SIP Transport<br>Add new items by selecting from the drop-down a<br>clicking 'G0'.                                                                                                    | and                                                                                                    |                  |
| Add a new SIP Transport<br>Add new items by selecting from the drop-down a<br>clicking 'GO'.<br>Add a new                                                                                                    | and<br>UDP transport 💙 Go                                                                                                    |                  |
| Add a new SIP Transport<br>Add new items by selecting from the drop-down a<br>clicking 'GO'.<br>Add a new<br>Name<br>Actions                                                                                                    | and<br>UDP transport V Go<br>Description                                                                                                    | Remove           |
| Add a new SIP Transport<br>Add new items by selecting from the drop-down a<br>clicking 'GO'.<br>Add a new<br>Name<br>1<br>Details<br>TL                                                                                                    | UDP transport V Go<br>Description                                                                                                    | Remove           |
| Add a new SIP Transport<br>Add new items by selecting from the drop-down a<br>clicking 'GO'.<br>Add a new<br>Name<br>1<br>Details<br>TL<br>Outbound Proxy                                                                                           | UDP transport V Go<br>Description<br>.S transport                                                                                                    | Remove<br>Remove |
| Add a new SIP Transport<br>Add new items by selecting from the drop-down a<br>clicking 'GO'.<br>Add a new<br>Name Actions<br>1 Details TL<br>Outbound Proxy<br>Proxy IP address                                                                     | UDP transport V Go<br>Description<br>.S transport                                                                                                    | Remove<br>Remove |
| Add a new SIP Transport<br>Add new items by selecting from the drop-down a<br>clicking 'GO'.<br>Add a new<br>Name Actions<br>1 Details TL<br>Outbound Proxy<br>Proxy IP address<br>Proxy Port                                                       | UDP transport V Go<br>Description<br>.S transport                                                                                                    | Remove<br>Remove |
| Add a new SIP Transport<br>Add new items by selecting from the drop-down a<br>clicking 'GO'.<br>Add a new<br>Name Actions<br>1 Details TL<br>Outbound Proxy<br>Proxy IP address<br>Proxy Port<br>Proxy Transport                                    | UDP transport V Go<br>Description<br>.S transport                                                                                                    | Remove<br>Remove |
| Add a new SIP Transport<br>Add new items by selecting from the drop-down a<br>clicking 'GO'.<br>Add a new<br>Name Actions<br>1 Details TL<br>Outbound Proxy<br>Proxy IP address<br>Proxy Port<br>Proxy Transport<br>Thread count for SIP processing | And<br>UDP transport V Go<br>Description<br>.S transport<br>.S transport<br>.S transport<br>.S transport<br>.S transport<br>.S transport<br>.S transport V Go<br>.S transport V Go<br>.S tran | Remove<br>Remove |
| Add a new SIP Transport Add new items by selecting from the drop-down a clicking 'GO'. Add a new Name Actions TL Outbound Proxy Proxy IP address Proxy Port Proxy Transport Thread count for SIP processing                                         | UDP transport V Go<br>Description<br>.S transport                                                                                                    | Remove<br>Remove |

**Step 1.** Enter the following values for the respective fields in the TLS transport section as shown above. Use default values for the remaining fields in the TLS transport Configuration page. Click **Submit** to confirm changes and return to the SIP Presence Server page. Use the **Select** button on the SIP Presence Server page (not shown) to accept changes.

| = =                                            |                                               |
|------------------------------------------------|-----------------------------------------------|
| Field Name                                     | Value                                         |
| Hostname of external interface                 | FQDN of the Intelligent Presence Server       |
| IP address                                     | IP address of the Intelligent Presence Server |
| Port                                           | 15061                                         |
| Use this transport by default for TLS requests | Yes                                           |
| Domain used for TLS requests                   | IPSCommon                                     |
| Full path to the certificate file              | /opt/IPS/jabber/xcp/certs/IPSCommon.pem       |

|                                                | al interface                                              | ips.cebp-avaya.com                      | *             |  |
|------------------------------------------------|-----------------------------------------------------------|-----------------------------------------|---------------|--|
| o address                                      |                                                           | 135.8.139.172                           | *             |  |
| Port                                           |                                                           | 15061                                   | -             |  |
| Use this transport by default for TLS requests |                                                           | Yes 💙 *                                 | -             |  |
| omain used for TL                              | 3 certificate                                             | IPSCommon                               | *             |  |
| ull path to the cer                            | tificate file                                             | /opt/IPS/jabber/xcp/cer                 | -<br>1*       |  |
| ull path to the CA                             | certificate file                                          | /opt/IPS/jabber/xcp/cer                 | 1             |  |
| Define an optic<br>External hostnar            | nal external contact for<br>that SIP servers will use for | or SIP servers to use to contact this t | ransport<br>] |  |
| External port that                             | it SIP servers will use for con                           | tact                                    |               |  |
| Routes for tl<br>Add new item                  | nis Transport<br>s by clicking 'GO'.                      |                                         |               |  |
| Add a new Ro                                   | oute                                                      | Go                                      |               |  |
| bI                                             | Actions                                                   | Description                             | Remove        |  |
| 14                                             |                                                           |                                         |               |  |

#### Sip-bulksub (SIP Bulk Subscription Server) settings:

Use default values for the SIP Bulk Subscription Server page. The only exception is to use a value of *25061* for the port field under the TLS transport page.

**Note:** The means of accessing the TLS transport page for the SIP Bulk Subscription Server is the same as described earlier for the SIP Presence Server.

#### SIP-proxy (SIP Proxy) settings:

Use default values for the SIP Proxy page. The only exception is to use a value of 35061 for the port field under the TLS transport page.

**Note:** The means of accessing the TLS transport page for the SIP Proxy is the same as described earlier for the SIP Presence Server.

Ensure that all the Router and Component elements are started through the XCP Controller page as mentioned in Step 2.

# 7. Configure the Avaya one-X® Portal Server

Refer to [7] for instructions on installing an Avaya one-X® Portal server. These Application Notes only describe configuring the connection to the Intelligent Presence Server. See [8] for documentation on configuring telephony and messaging interfaces on the one-X Portal system.

## 7.1. Install and Configure Presence Security Certificates

Refer to [2] for installing and configuring Intelligent Presence Server certificates on the Avaya one-X® Portal

# 7.2. Configure the Presence Server Component

**Step 1.** Enter the URL: *http://<IPaddress of one-X Portal>/admin* in a web browser and log on to the one-X Portal web interface. Provide an appropriate username and password and click **Logon**.

**Note:** An administrative user (name) must be created on the Microsoft Active Directory service as shown in Section 3. This username must also be provided during Avaya one-X® Portal installation (not shown).

| AVAYA                                                     |  |
|-----------------------------------------------------------|--|
| Avaya one-X <sup>TM</sup> Portal Administration           |  |
| Please log on.<br>Logon: webspshere<br>Password: •••••••• |  |
| Logon                                                     |  |
| ©2007-2009 Avaya, Inc. All Rights Reserved.               |  |

**Step 2.** Click on the *Servers* tab and select the *Presence* link (left hand pane). Click **Add** to add the presence component to the Avaya one-X® Portal configuration.

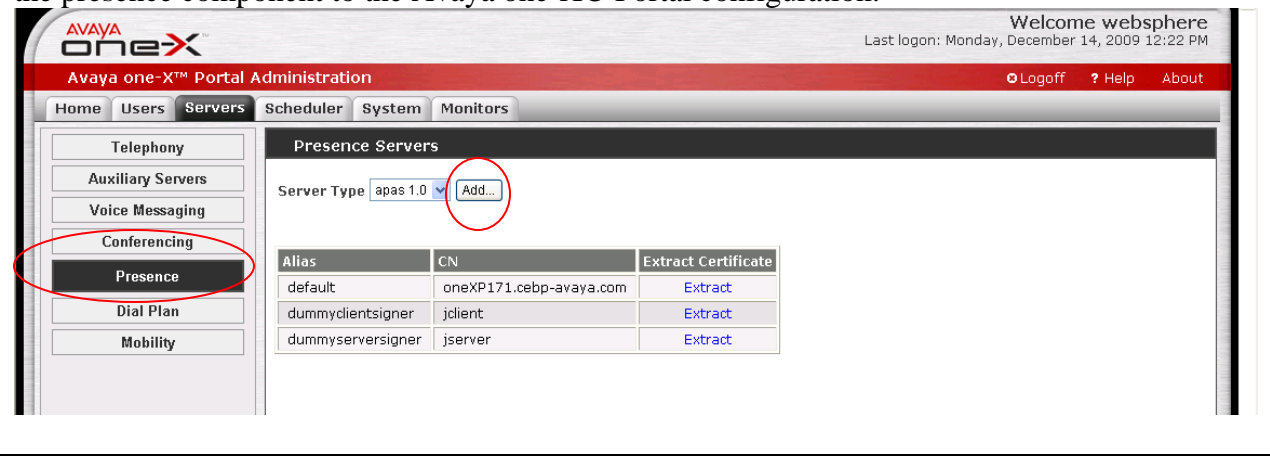

**Step 3.** Enter the following values in the respective fields for the **View Presence Server** page as shown in the table below. Retain default values for the remaining fields on this page and click on the **Save** button at the bottom of the page (not shown) to confirm the setting changes.

| Field Name        | Value                                                                         |
|-------------------|-------------------------------------------------------------------------------|
| Handle            | Presencesrv                                                                   |
| UMS URL           | http:// <ip address="" avaya="" of="" one-x®="" portal<="" td="" the=""></ip> |
|                   | server>:9080/ums/services/usermgmtServicePort                                 |
| Intelligent Prese | ence Server (IPS)                                                             |
| Host              | <ip address="" intelligent="" of="" presence="" server="" the=""></ip>        |
| Port              | 25061                                                                         |
| User Manageme     | ent Service (UMS)                                                             |
| Host              | <ip address="" of="" one-x="" portal="" server="" the=""></ip>                |
| Port              | 7286                                                                          |
| Login             | Administrative user name                                                      |
| Passsword         | Password for administrative user                                              |
| (not shown        |                                                                               |
| below)            |                                                                               |
| Confirm (not      | Confirm password provided above                                               |
| shown below)      |                                                                               |
| AVAVA             | Welcome websphere                                                             |

| Avaya one-X™ Porta | l Administration                                                |                                               | O Lo | goff <b>?</b> Help | About |
|--------------------|-----------------------------------------------------------------|-----------------------------------------------|------|--------------------|-------|
| lome Users Servers | S Scheduler System                                              | Monitors                                      |      |                    |       |
| Telephony          | View Presence Se                                                | erver                                         |      |                    |       |
| Auxiliary Servers  | Туре                                                            | apas                                          |      |                    | ~     |
| Voice Messaging    | Version                                                         | 1.0                                           |      |                    |       |
| Conforencing       | * Handle                                                        | presencesrv                                   |      |                    |       |
| Presence           | Description                                                     |                                               |      |                    |       |
| Dial Plan          | Enabled                                                         |                                               | -    |                    |       |
| Mohility           | IPS Publish To Port                                             | 15061                                         | -    |                    |       |
| mounty             | LPS Consumer Port                                               | 5070                                          | -    |                    |       |
|                    | LPS Supplier Port                                               | 5060                                          |      |                    |       |
|                    | * UMS URL                                                       | http://135.8.139.171:9080/ums/services/UserMg |      |                    |       |
|                    | Intelligent Presence Se<br>* Host 135.8.139.172<br>* Port 25061 | erver (IPS)                                   |      |                    |       |
|                    | User Managment Servi                                            | ce (UMS)                                      |      |                    |       |
|                    | * Host 135.8.139                                                | .171                                          |      |                    |       |
|                    | * Port 7286                                                     | ]                                             |      |                    |       |
|                    | * Login ID webspher                                             | re                                            |      |                    |       |

## 7.3. Configure Enterprise Directory

**Step 1.** Click on the **System** tab and select the *Enterprise Directory* link. Click on *Add Contact Domain* to add a Windows based Active Directory server to the configuration.

|                                                                     | Welcome websp<br>Last logon: Wednesday, November 18, 2009 3: |
|---------------------------------------------------------------------|--------------------------------------------------------------|
| Avaya one-X™ Portal Administration                                  | OLogoff ? Help                                               |
| Home Users Servers Scheduler System Monitor                         | 5                                                            |
| General Enterprise Directory Dom                                    | nains                                                        |
| Enterprise Directory Domain Operations                              |                                                              |
| License Server Add Contact Domain<br>Modify LDAP Attribute Mappings |                                                              |
| SNMP Traps                                                          | _                                                            |
| SNMP Destinations                                                   |                                                              |
| Statistics                                                          |                                                              |
| Logging                                                             |                                                              |
| JDBC                                                                |                                                              |

**Step 2.** Enter the following values in the respective fields for the Add Enterprise Contact Domain page as shown in the table above. Click **OK** to confirm changes.

**Note:** Provide the same administrator user name/password used to log in to the Avaya one-X® Portal web administration interface.

| Field Name | Value                                                                           |
|------------|---------------------------------------------------------------------------------|
| Host       | <ip active="" address="" directory="" microsoft="" of="" server="" the=""></ip> |
| Port       | 389 (default)                                                                   |
| Login ID   | Administrative user name                                                        |
| Password   | Password for administrative user                                                |
| Base DN    | Split the domain name into domain components using Base DN format               |
| Page Size  | Use default values shown below                                                  |
| Range Size | Use default values shown below                                                  |

|                                 |                                                       | Last logon: Wednesda                                                                                            |
|---------------------------------|-------------------------------------------------------|----------------------------------------------------------------------------------------------------|
| Avaya one-X™ Portal             | Administration                                        | The second second second second second second second second second second second second second second second se |
| Home Users Servers              | Scheduler System Monitors                             |                                                                                                    |
| General                         | Add Enterprise Contact Domain                         |                                                                                                    |
| Enterprise Directory            | * Host 135.8.19.135                                   |                                                                                                    |
| SNMP Traps                      | * Login ID administrator                              |                                                                                                    |
| SNMP Destinations<br>Statistics | * Password     * Confirm                              |                                                                                                    |
| Logging                         | Base DN DC=avocs,DC=contoso,DC=com                    |                                                                                                    |
| JDBC                            | * Page Size 50<br>* Range Size 500<br>OK Reset Cancel |                                                                                                    |

KC; Reviewed: SPOC 02/18/2010 Solution & Interoperability Test Lab Application Notes ©2010 Avaya Inc. All Rights Reserved. 36 of 54 1XP-IPS-MOCR2 **Step 3.** The Enterprise Directory Domains page will be updated as shown below. **Note:** Each Avaya one-X<sup>®</sup> Portal deployment can authenticate and authorize users from only one Active Directory domain.

|                       |                                            |                         |                            | Last logon: Tuesc | Welcome<br>lay, Decembe | Adminis<br>or 1, 2009 : | trator |
|-----------------------|--------------------------------------------|-------------------------|----------------------------|-------------------|-------------------------|-------------------------|--------|
| Avaya one-X™ Portal A | dministration                              |                         |                            |                   | ⊖ Logoff                | ? Help                  | About  |
| ome Users Servers     | Scheduler System                           | Monitors                |                            |                   | _                       | -                       |        |
| General               | Enterprise Dire                            | ctory Domains           |                            |                   |                         |                         |        |
| Enterprise Directory  | Domain Operations                          |                         |                            |                   |                         |                         |        |
| License Server        | Add Contact Domain<br>Modify LDAP Attribut | e Mappings              |                            |                   |                         |                         |        |
| SNMP Traps            |                                            |                         |                            | 6                 |                         |                         |        |
| SNMP Destinations     | Domain 🛦                                   | Туре                    | Primary Server Has Backups | <u> </u>          |                         |                         |        |
| Statistics            | avocs.contoso.com                          | User, Resource, Contact | 135.8.19.135 No            |                   |                         |                         |        |
| Logging               |                                            |                         |                            |                   |                         |                         |        |
| JDBC                  |                                            |                         |                            |                   |                         |                         |        |
|                       |                                            |                         |                            |                   |                         |                         |        |

**Step 4.** Click on the **Scheduler** tab and select *Enterprise Directory Synchronization* in the left hand pane. Choose **Run Full Sync Now** or **Run Incremental Sync Now** (depending on system usage) to import the users in Microsoft Active Directory Enterprise Users container (See Section 3). If the process is completed successfully then the details are displayed as shown below.

| waya one=X <sup>m</sup> Portal Administration<br>me Users Servers Scheduler System Mon                                                                                                    | itors                                                                                      |                                                                   |                                                                                                    |   | S Logoff | ? Help | About |
|----------------------------------------------------------------------------------------------------|--------------------------------------------------------------------------------------------|-------------------------------------------------------------------|----------------------------------------------------------------------------------------------------|---|----------|--------|-------|
| Interprise Directory     Scheduler     System     Monit       Database Backup     Enterprise Directory     S       Enterprise Directory     Synchronization     Synchronization       Modular Messaging     Synchronization     Incremental Sync Wee       Synchronization     1st     2nd       Statistics Cleanup     Day of the Week:     Sunday       Time of Day: Hour:     V | Itors<br>Synchror<br>Iode: C<br>kly and<br>the Monti<br>4th<br>4th<br>Minute: C<br>Run Inc | nization<br>Daily () Wee<br>n<br>) ()<br>remental Syn             | skly<br>c Now                                                                                                  | > |          |        |       |
| Save Reset<br>Time<br>2009-12-01 12:21:42 EST<br>2009-12-01 12:21:41 EST<br>2009-12-01 11:50:55 EST<br>2009-12-01 11:50:55 EST<br>2009-12-01 11:43:29 EST<br>2009-12-01 11:43:29 EST                                                                                                    | Task ID<br>552<br>552<br>551<br>551<br>0<br>0                                              | Task Type<br>Sync<br>Sync<br>Sync<br>Sync<br>Sync<br>Sync<br>Sync | Task Status<br>Task Successful<br>Task Started<br>Task Started<br>Task Started<br>Task Started<br>Task Started |   |          |        |       |

## 7.4. Configuring Users on the Avaya one-X® Portal Server

**Step 1.** Select the **Users** tab and click on *Portal users* in the left hand pane. Use default values for the drop down boxes shown below and click **Search**. The users added to the 1XP Users security group (see Section 3) are displayed. Select any user under the **User Id** column and click on the user Id (for Example: 1xpUser30007).

|                     |                 |                 |              |                    | Last I        | ogon: Tues | Welcome<br>sday, Decembe | Adminis<br>er 1, 2009 | strator |
|---------------------|-----------------|-----------------|--------------|--------------------|---------------|------------|--------------------------|-----------------------|---------|
| vaya one-X™ Portal  | Administration  |                 |              |                    |               |            | © Logoff                 | ? Help                | About   |
| ne Users Servers    | Scheduler Syst  | em Monitors     |              |                    |               | _          |                          | _                     | _       |
| Portal Users        | Portal Users    |                 |              |                    |               |            |                          |                       |         |
| Inprovisioned Users |                 |                 |              |                    |               |            |                          |                       |         |
| Prototype Users     | Appli           | ation Search By | / Patte      | rn Group           | Server        | Logon      |                          |                       |         |
| System Profile      | Search 1XP      | 🖌 Any           | *            | Any 🗸              | Any           | Either     | *                        |                       |         |
| Group Profiles      |                 |                 |              |                    |               |            |                          |                       |         |
| Enternrice ACI      | User Id         | First Name      | Last Name Gr | oup Employee Numbe | r 1XP Enabled |            |                          |                       |         |
| Litterprise ACL     | 1xpUser30007    | 1xpUser30007    |              |                    | No            |            |                          |                       |         |
|                     | 1xpUser30008    | 1xpUser30008    |              |                    | No            |            |                          |                       |         |
|                     | amatos          | tony            | matos        |                    | No            |            |                          |                       |         |
|                     | johnd           | john            | doe          |                    | No            |            |                          |                       |         |
|                     | is is 1 - 4 : 4 | >> >            |              |                    |               |            |                          |                       |         |
|                     |                 |                 |              |                    |               |            |                          |                       |         |
|                     |                 |                 |              |                    |               |            |                          |                       |         |

**Step 2.** Click **Enable** for the State field in the View User page. Ensure that the '*user is enabled*' message is displayed (not shown). Select the *Portal Users* link to return to the Portal Users (previous) page and repeat this process for the remaining users.

**Note:** The configuration described in these Application Notes does not require any additional settings to be enabled for the users. Typical Avaya one-X<sup>®</sup> Portal users might need Telephony settings to function correctly.

|                     |                                                    | Welcome Administrato<br>Last logon: Tuesday, December 1, 2009 1:30 P |
|---------------------|----------------------------------------------------|----------------------------------------------------------------------|
| Avaya one-X™ Portal | Administration                                     | SLogoff ? Help Abou                                                  |
| ome Users Servers   | Scheduler System Monitors                          |                                                                      |
| Portal Users        | View User                                          |                                                                      |
| Unprovisioned Users | User Id 1xpUser30007                               |                                                                      |
| Prototype Users     | First Name 1xpUser30007<br>Last Name               |                                                                      |
| System Profile      | Nick Name                                          |                                                                      |
| Group Profiles      | State Disabled Enable                              |                                                                      |
| Enterprise ACL      | Group                                              |                                                                      |
|                     | Group Profile <value not="" set=""> Update</value> |                                                                      |
|                     | Sessions                                           |                                                                      |
|                     | No Sessions                                        |                                                                      |
|                     | Telephony                                          |                                                                      |
|                     | Server cmhandle                                    |                                                                      |

**Step 3.** Select *Enterprise ACL* (in the left hand pane) and click on **Search** in the Browse/Edit watcher list section as shown below. Use default values in the drop down boxes. The list of Microsoft Office Communicator users (added to the 1XP Users security group) is displayed. Ensure that the *Access Status* and *Access Level* for the users are set to *ALLOWED* and *FULL* respectively. Click **Modify** to confirm.

|                       | Welcome Administrator<br>Last logon: Tuesday, December 1, 2009 1:30 PM |
|-----------------------|------------------------------------------------------------------------|
| Avaya one-X™ Portal / | Administration ØLogoff ? Help About                                    |
| Home Users Servers    | Scheduler System Monitors                                              |
| Portal Users          | Enterprise ACL                                                         |
| Unprovisioned Users   |                                                                        |
| Prototype Users       | Add watcher                                                            |
| System Profile        | Add local watcher                                                      |
| Group Profiles        | Type Watcher Id ALLOWED V FULL V Add Search                            |
| Enterprise ACL        |                                                                        |
|                       | Search By Pattern<br>Search ANY                                        |
|                       | Watcher Id/Uri Access Status Access Level Modify Remove                |
|                       | johnd ALLOWED V FULL V Modify Remove                                   |
|                       | krisc ALLOWED V FULL V Modify Remove                                   |
|                       | < < 1 - 2 : 2 😕 🏾                                                      |
|                       |                                                                        |

# 8. Configuring the Microsoft Real Time Communicator (RTC) service on the Microsoft Office Communicator R2 Server

The Microsoft RTC component must be installed and configured on the Microsoft Office Communicator server. The RTC service enables federating presence with other domains. The Avaya Intelligent Presence Server subscribes to the RTC service via the Microsoft Edge server<sup>9</sup>. **Note:** The Microsoft RTC service and the Intelligent Presence Server can be configured in the same enterprise domain but must be placed in separate sub domains.

Refer to [2] for instructions on installing and configuring the Microsoft RTC service. Complete the following operations as described in [2].

- 1. Validate the Edge Server configuration.
- 2. Open certificate snap in for Microsoft Edge server using MMC snap-in.
- 3. Check the certificate used by the external interface of the Microsoft Edge server.
- 4. Generate a certificate with server and client authentication.
- 5. Download the Certificate Authority (CA) which signed the certificate for the External interface.
- 6. Add the Certificate Authority (CA) for Microsoft Edge server to Intelligent Presence Server (IPS) trusted list.
- 7. Generate a self signed certificate for RTC collector to communicate with Microsoft Edge server.
- 8. Add Intelligent Presence Server (IPS) RTC certificate to Microsoft Edge server trusted root certificates.
- 9. Configure RTC collector.
- 10. Add RTC collector as an IM service provider.
- 11. Add a DNS SRV record for the RTC collector.
- 12. Restart the Microsoft Edge server service (Access Edge service) after completing changes to the DNS service. (See Step 11, Section 5.2 above)

<sup>&</sup>lt;sup>9</sup> Appropriate certificates must be administered on the Avaya Intelligent Presence server and Microsoft Edge server.

# 9. Configuring Avaya one-X® Portal Users and Microsoft Office Communicator R2 clients for Presence

## 9.1. Microsoft Office Communicator R2 Client Settings

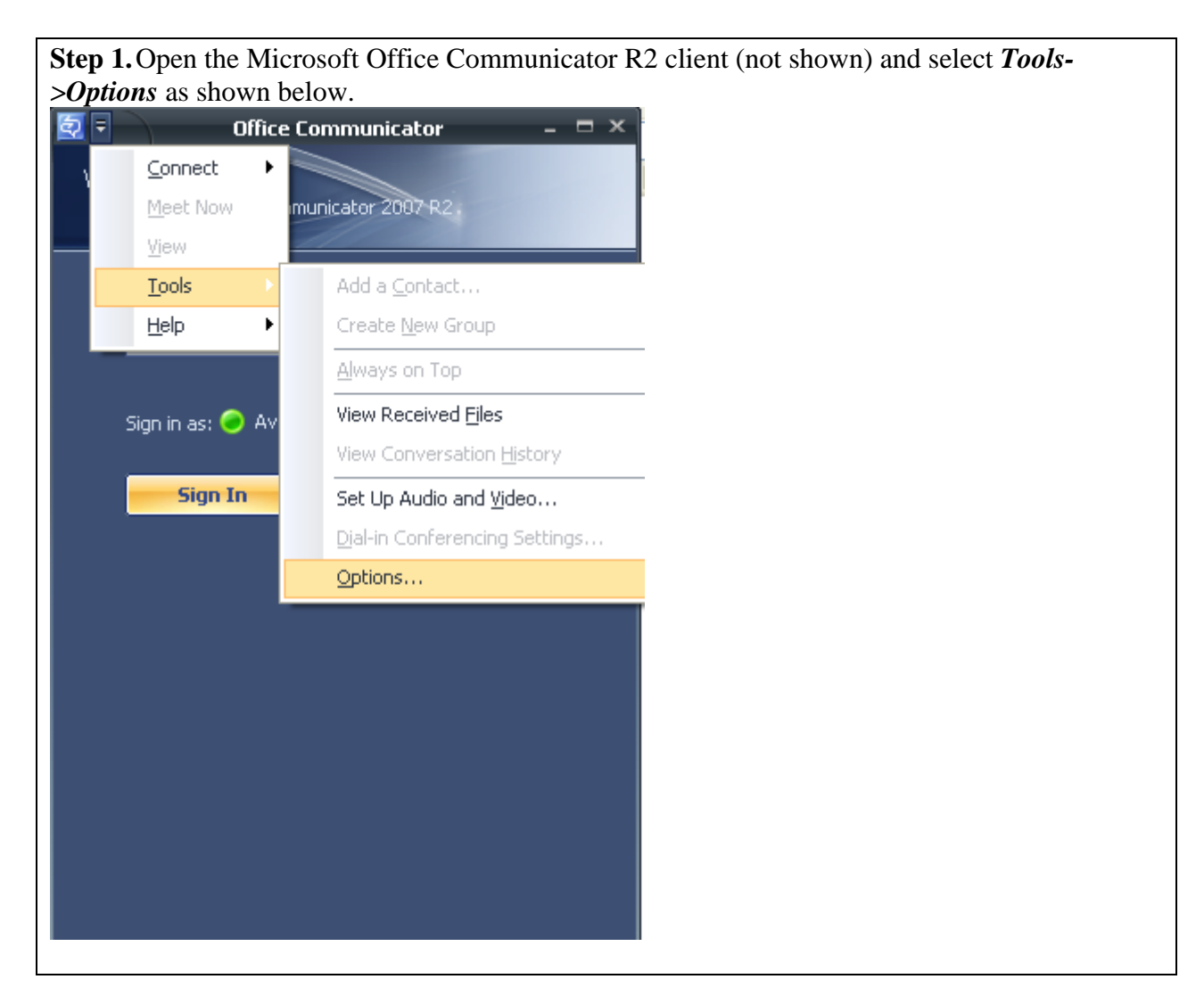

**Step 2.** Enter the user logon name assigned to the Microsoft Office Communicator R2 client in the **sign-in address** field. The user logon name is in the format - *<username>@domain name*. Check the *Automatically start Communicator when I log on to Windows* and *Automatically open the contact list when Communicator starts boxes. Click Advanced...* to continue.

| General <u>S</u> ign-in addro | ess: johnd@avocs.contoso.com Ad <u>v</u> anced                                        |  |
|-------------------------------|---------------------------------------------------------------------------------------|--|
| Automatica                    | illy start Communicator when I log on to Windows                                      |  |
| Automatica                    | Illy open the contact list when Communicator starts                                   |  |
| Status                        |                                                                                       |  |
| Show me as In                 | active when my computer has been idle for this many minutes:                          |  |
| Show me as A                  | way when my status has been Inactive for this many minutes:                           |  |
| Personal inform               | lation manager                                                                        |  |
| Microsoft Off                 | ce Outlook (Contacts, Calendar, Out of Office, missed call e-mail, etc.)              |  |
| Display my<br>levels          | Outlook Out of Office information to contacts in my Personal, Team and Company access |  |
| Update my                     | presence based on my Outlook <u>c</u> alendar information                             |  |
| Show n                        | neeting subject and location to contacts in my Team access level                      |  |
| Save my in                    | stant message conversations in the Outlook Conversation <u>H</u> istory folder        |  |
| Save my ca                    | all logs in the Outlook Conversation History folder                                   |  |
|                               |                                                                                       |  |
|                               |                                                                                       |  |
|                               |                                                                                       |  |
|                               |                                                                                       |  |
|                               |                                                                                       |  |
|                               |                                                                                       |  |
|                               | OK Cancel Help                                                                        |  |

**Step 3.** Select *Manual configuration*; enter the FQDN of the Microsoft Office Communicator pool in the **Internal server name or IP address** field and the FQDN of the internal interface of the Microsoft Edge server in the **External server name or IP address** field. Set the **Connect Using** field to *TLS*. Click **OK** to confirm.

| Advanced Connection Settings                   |                                 | × |
|------------------------------------------------|---------------------------------|---|
| Select the method you want to use to configure | your connection settings.       |   |
| ○ <u>A</u> utomatic configuration              |                                 |   |
| Manual configuration                           |                                 |   |
| Internal server name or IP address:            | contosopool01.avocs.contoso.com |   |
| External server name or IP address:            | contosoacedge.avocs.contoso.com |   |
| Connect using: 🔿 <u>T</u> CP 🛛 💿 T <u>L</u> S  |                                 |   |
| ОК                                             | Cancel Help                     |   |
|                                                |                                 |   |

**Step 4.** Ensure that the **sign-in address:** field is populated with the correct user logon name. Click **Sign In** to continue.

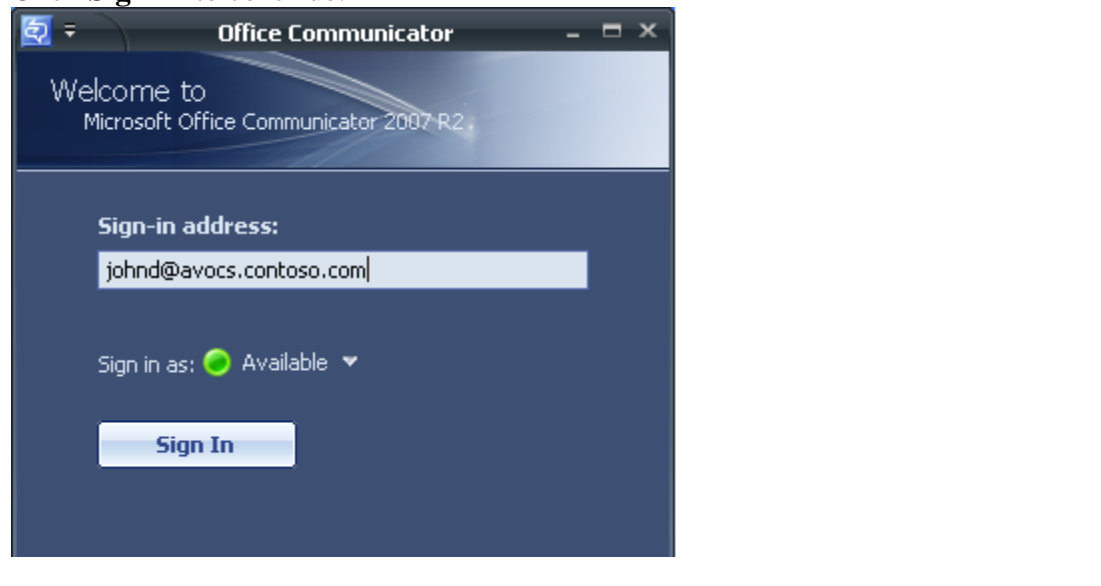

**Step 5.** The Microsoft RTC collector will subscribe to the Microsoft Office Communicator R2 client as shown below. Ensure that the **Add to this contact group** box is unchecked and the **This person's level of access** field is set to *Public* before clicking **OK**. This process is typically done once during initial startup of a Microsoft Office Communicator R2 client. See topic *MOC client notification of RTC collector subscription* in [2] for additional information.

| Office Communicator                                                                                                    |                                                                  | Þ                |
|----------------------------------------------------------------------------------------------------|------------------------------------------------------------------|------------------|
| This person has added you to                                                                                                    | his or her contact list                                          | :                |
| avayaips@cebp-avaya.com<br>avayaips@cebp-avaya.com                                                                                                    | n Presence unk                                                   |                  |
|                                                                                                    |                                                                  |                  |
|                                                                                                    |                                                                  |                  |
| Add to this contact around                                                                                                    | All Contacts                                                     | ~                |
| Add to this contact group:                                                                                                    | All Contacts<br>Public                                           | ~                |
| Add to this contact group:<br>This person's level of access:<br>Public - Public contacts see your<br>address, and limited avai                                   | All Contacts<br>Public<br>name, title, company, e-r<br>lability. | <b>∨</b><br>mail |
| <ul> <li>▲dd to this contact group:</li> <li>This person's level of access:</li> <li>Public - Public contacts see your<br/>address, and limited avail</li> </ul> | All Contacts<br>Public<br>name, title, company, e-r<br>lability. | <b>∨</b><br>mail |

**Step 6.** Click on *Tools* in the top level menu and select *Add a Contact* (not shown). Select Use an e-mail address or sign-in name in the **Add a Contact Wizard** and click **Next** (not shown). Enter the user Id of any user defined in the Microsoft Active Directory Users container and the domain name in the format shown below. Click **Next** to add this user to the contact list of the Microsoft Office Communicator R2 client.

| dd a<br>Type<br>wan | Contact<br>e the e-mail address or sign-in address of the person you<br>It to find. | ٥ |
|---------------------|-------------------------------------------------------------------------------------|---|
|                     | amatos@avocs.contoso.com<br>Example: someone@example.com                            |   |
|                     |                                                                                     |   |
|                     | < <u>₿</u> ack <u>N</u> ext > Finish Cancel                                         |   |

**Step 7.** Contacts for a Microsoft Office Communicator R2 client are displayed below. **Note:** Presence information is only displayed for other Microsoft Office Communicator R2 clients. Avaya one-X® Portal users can be added to the Contact List but presence information is not displayed for these users on a Microsoft Office Communicator R2 clients.

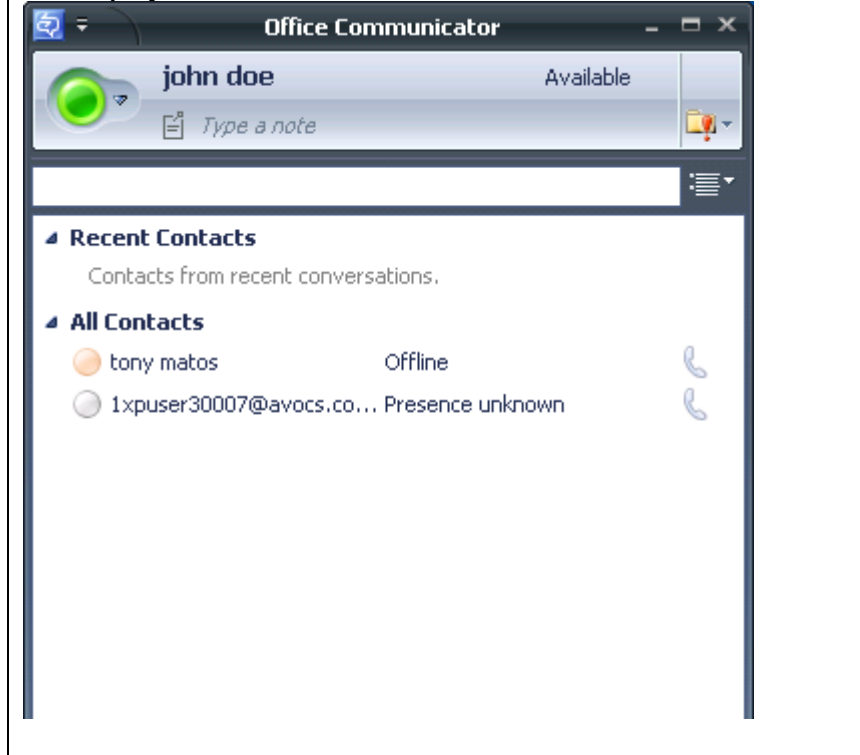

## 9.2. Avaya one-X® Portal User Settings

**Step 1.** Enter the URL: *http://<IPaddress of one-X Communicator>/1xp/portalclient* in a web browser and provide an appropriate username and password of an Avaya one-X® Portal User. Click **Log On** to continue.

**Note:** The user must be configured in the Microsoft Active Directory Users Container (See Section 3) and must be enabled as an Avaya one-X® Portal User as described in Section 7.4

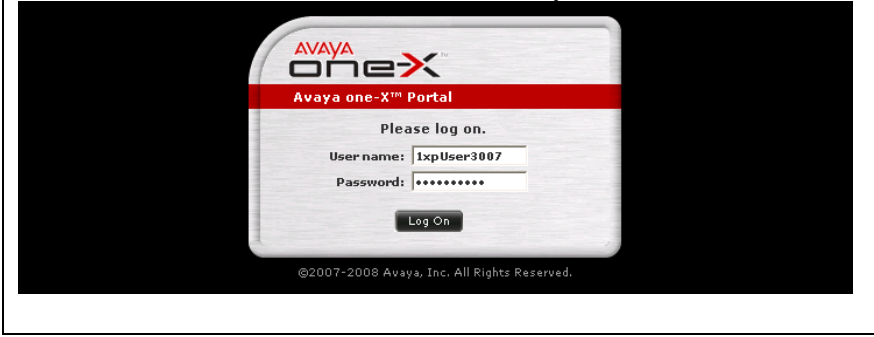

**Step 2.** The Avaya one-X<sup>®</sup> Portal Client interface for that user is displayed.

**Note:** An error message might be displayed if no phone extension is configured for the user. The configuration described in this document ignores these messages and does not require an extension to be assigned to the user.

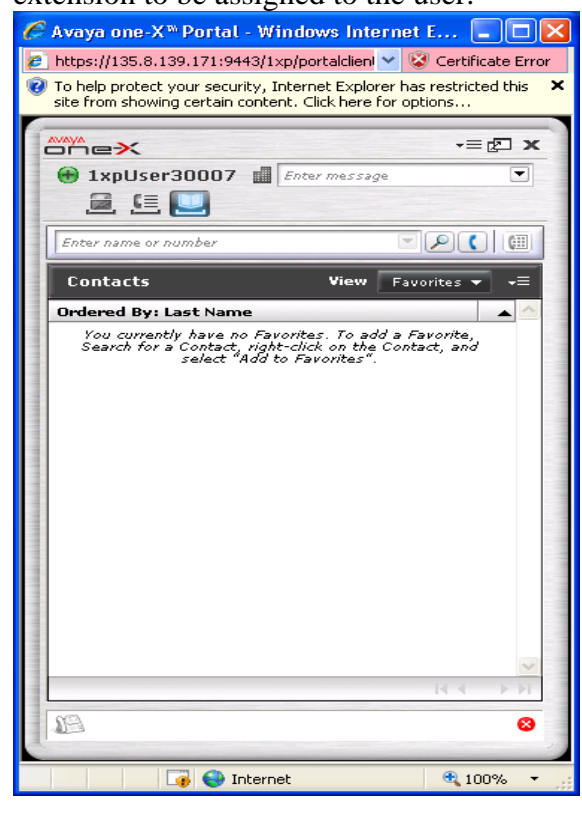

| Step 3. Access the drop down menu (circled in red) as shown below and select Settings.                                                                                                    |  |
|----------------------------------------------------------------------------------------------------|--|
| 🌈 Avaya one-X™ Portal - Windows Internet E 🔲 🗖 🔀                                                                                                    |  |
| 🔊 https://135.8.139.171:9443/1xp/portalclien 💙 😵 Certificate Error                                                                                                    |  |
| To help protect your security, Internet Explorer has restricted this<br>site from showing certain content. Click here for options                                                                                                    |  |
|                                                                                                    |  |
| 🛞 1xpUser3000                                                                                                    |  |
| Image: Image: |  |
| Enter name or number About Avaya one-X <sup>™</sup> Portal                                                                                                    |  |
| Contacts View Favorites=                                                                                                    |  |
| Ordered By: Last Name                                                                                                    |  |
| Search for a Contact, right-click on the Contact, and<br>select "Add to Favorites".                                                                                                    |  |
|                                                                                                    |  |
| 8                                                                                                    |  |
| ▲ ▲ Internet                                                                                                    |  |
|                                                                                                    |  |

**Step 4.** Click the **Presence** tab and select **Access Settings** from the left hand pane. Expand the Contacts section and enter the user Id of a Microsoft Office Communicator R2 client (user) in the **Search** field and click the icon (circled) to locate this user. Right click on the icon (circled) under the Actions column and select *Add*; choose *Full* from the subsequent menu (not shown).

| General Accou   | nts Presence Other                                                                                                    |
|-----------------|----------------------------------------------------------------------------------------------------|
| Rules           | Access You Have Granted to Others                                                                                            |
| Access Settings | Name Access Actions                                                                                                    |
| Modes           | You currently have no entries. To allow access, use the                                                                      |
| Messages        | Contacts portlet below.                                                                                                    |
|                 | Assign this access level to selected entries:                                                                                |
|                 | Contacts     View     Search Results     →      Search johnd     ✓     Sort Last Name     One Match Found for "johnd" in Afl |
|                 | Last 🔺 First Actions 🔶                                                                                                    |
|                 | ⊘doe john Add                                                                                                    |
|                 | Show Details                                                                                                    |
|                 | Get Help                                                                                                    |
|                 | <u>×</u>                                                                                                    |

**Step 5.** Ensure that the user has been added to the **Access You Have Granted to Others** section as shown below. The drop down box under the Access column should be set to *Full*. Repeat Steps 1-5 to add additional users. Click **OK** to confirm changes

| ttings          |                                         |                     |                | ?             | 8  |
|-----------------|-----------------------------------------|---------------------|----------------|---------------|----|
| General Accou   | nts Presence Othe                       | 21                  |                | _             |    |
| Rules           | Access You Have G                       | iranted to          | Others         |               |    |
| Access Settings | Name                                    |                     | Access         | Actions       |    |
| Modes           | john doe                                |                     | Full 🗸         | å ×           |    |
|                 | Assign this access                      | : level to se<br>gn | elected entrie | 25:           | >  |
|                 | ▼ Contacts                              | Viev                | V Search Re    | sults 🔻       | -= |
|                 | Search johnd<br>One Match Found for "ic | ► 🔎                 | Sort           | Last Name     | -  |
|                 | Last 🔺 First                            |                     |                | Actions       |    |
|                 | 🕜 doe john                              |                     |                | <b>2</b> 4 •≡ |    |
|                 |                                         |                     | ∢ ∢ 1          | -1 of 1 )     |    |
|                 |                                         |                     | Cance          | Ann           | Ju |
|                 |                                         |                     | Cance          | а дарр        | ny |
|                 |                                         | T                   |                | 100%          | _  |

**Step 6.** Select Favorites from the View drop down box and enter the user ID of the Microsoft Office Communicator R2 client (user) in the search field.

| sit | e from showing certain content. Click here for options |
|-----|--------------------------------------------------------|
|     | ne× -≡₫ x                                              |
| •   | ) 1xpUser30007 📓 Enter message 🔹 💽                     |
| [j. | ohnd 🔽 🔎 🕻 📖                                           |
|     | Contacts View Favorites 🕶 🔫                            |
| O   | rdered By: Last Name                                   |
|     |                                                        |
|     | ✓                                                      |
|     |                                                        |
| 1   |                                                        |

| Step 7. Select and right click on a contact and click Add to Favorites.                                                                       |
|----------------------------------------------------------------------------------------------------|
| 🖉 Avaya one-X™ Portal - Windows Internet E 🔳 🗖 🔀                                                                                              |
| 💋 https://135.8.139.171:9443/1xp/portalclien 💙 🐼 Certificate Error                                                                            |
| 10 help protect your security, Internet Explorer has restricted this<br>the function or begin in the function of the function of the section. |
| site from showing certain content. Click here for options                                                                                     |
|                                                                                                    |
| 💮 1xpUser30007 📓 Enter message                                                                                                    |
|                                                                                                    |
| Enter name or number                                                                                                    |
| Contrate Bar London T                                                                                                    |
| Contacts view search Results V V                                                                                                    |
| Ordered By: Last Name                                                                                                    |
| john doe                                                                                                    |
| Contact                                                                                                    |
| Add to Favorites                                                                                                    |
| Search •                                                                                                    |
| Show Details                                                                                                    |
| Get Help                                                                                                    |
|                                                                                                    |
|                                                                                                    |
|                                                                                                    |
|                                                                                                    |
|                                                                                                    |
|                                                                                                    |
| < < 1 - 1 of 1 → >                                                                                                    |
| <u>8</u>                                                                                                    |
|                                                                                                    |
| 🕡 😜 Internet 🔍 100% 👻                                                                                                    |

**Step 8.** Verify that the presence status for Microsoft Office Communicator user John Doe is displayed in the one-X Portal User client for user 1xpUsr30007.

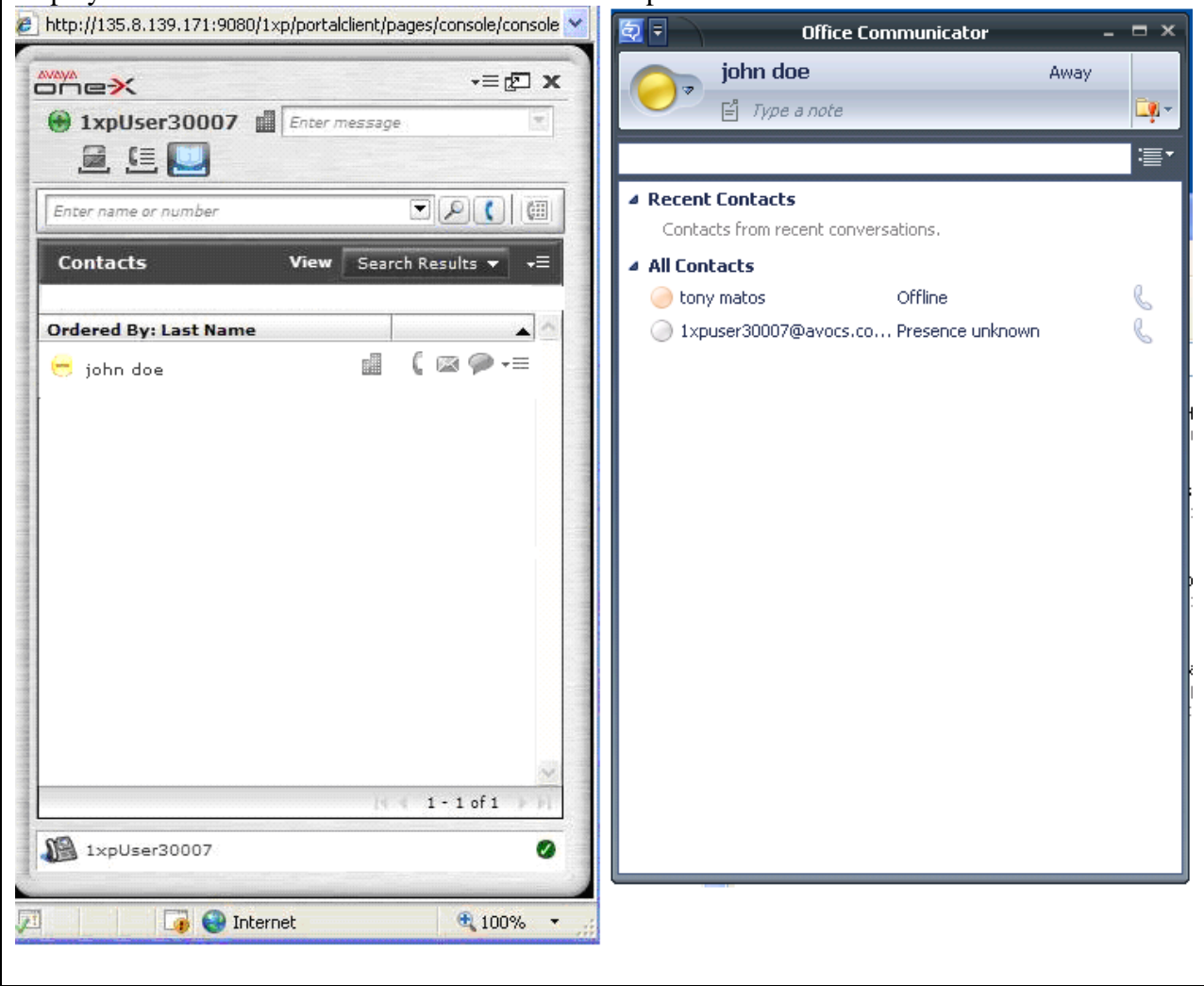

# 10. Verification

This section provides steps involved in verifying presence status, for a Microsoft One-X Communicator R2 user, is updated on a One-X® Portal client.

1. Ensure that Microsoft Office Communicator R2 users and Avaya One-X® portal users are assigned in the Microsoft Active Directory; these users are collectively termed as Enterprise Users.

2. Create security groups in the Microsoft Active Directory and assign enterprise users to appropriate security groups.

3. Install and configure certificates on the Microsoft Edge server and ensure that the Office Communications Service Access Edge service is started on this server.

4. Configure the Intelligent Presence Server plug-in and components; verify that these components are started and in a *running* state.

5. Configure the Presence component on the Avaya One-X® Portal server; update the Enterprise Directory component on the Avaya One-X® portal to download user information from the Microsoft Active Directory server.

6. Install and configure the Microsoft Real Time Collector (RTC) on the Microsoft Office Communication R2 server; ensure that this service is started.

7. Configure the Avaya One-X<sup>®</sup> Portal clients and Microsoft Office Communicator R2 users; add the Microsoft Office Communicator R2 users to the Avaya One-X<sup>®</sup> Portal clients and ensure that both entities are online to view presence information.

8. Update presence information for any Microsoft Office Communicator R2 user and verify that the presence status for that user is updated on an Avaya One-X® portal client.

# 11. Conclusion

These Application Notes describe the steps involved in relaying presence information for a Microsoft Office Communicator R2 user to Avaya One-X® Portal clients. The presence status for a Microsoft Office Communicator R2 user is routed through an RTC collector to a Microsoft Edge server; the information is passed from the internal interface of this server to the external interface that is connected to an Avaya One-X portal server. A Presence server connector on the Avaya One-X® Portal server transmits presence data to an Intelligent Presence Server; this server updates presence status for a Microsoft Office Communicator R2 user on the Avaya One-X® portal clients. The configuration can be verified based on the procedure outlined in this document.

## 12. Additional References

- [1] Microsoft Office Communications Server 2007 R2 Deploying Edge Servers for External User Access; Updated: July 2009
- [2] Intelligent Presence Server (IPS) Installation and Configuration Guide; Version 1.0 SP1, 02-602753, Release 1.0, Issue 1, March 2009
- [3] Microsoft Office Communications Server 2007 Technical Overview; Version 1.1, Oct 2008.
- [4] Microsoft Office Communications Server 2007 Enterprise Edition Deployment Guide; Version 1.1, Oct 2007.
- [5] Microsoft Office Communications Server 2007 Enterprise Voice Planning and Deployment Guide; Version 1.0, Dec 2007.
- [6] Microsoft Office Communications Server 2007 Administration Guide; Version 1.2, July 2008.
- [7] Implementing Avaya one-X® Portal; October 2008
- [8] Sample Configuration for Avaya one-X® Portal Issue 1.0

#### ©2010 Avaya Inc. All Rights Reserved.

Avaya and the Avaya Logo are trademarks of Avaya Inc. All trademarks identified by <sup>®</sup> and <sup>TM</sup> are registered trademarks or trademarks, respectively, of Avaya Inc. All other trademarks are the property of their respective owners. The information provided in these Application Notes is subject to change without notice. The configurations, technical data, and recommendations provided in these Application Notes are believed to be accurate and dependable, but are presented without express or implied warranty. Users are responsible for their application of any products specified in these Application Notes.

Please e-mail any questions or comments pertaining to these Application Notes along with the full title name and filename, located in the lower right corner, directly to the Avaya Solution & Interoperability Test Lab at <u>interoplabnotes@list.avaya.com</u>